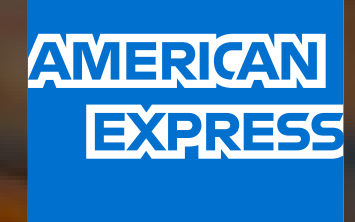

# LOS IMPUESTOS SON CON AMEX

### Págalos con el respaldo de tu Tarjeta. MANUAL DE PAGO

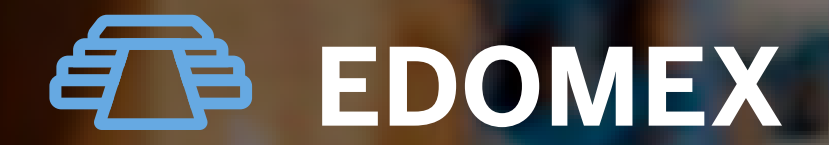

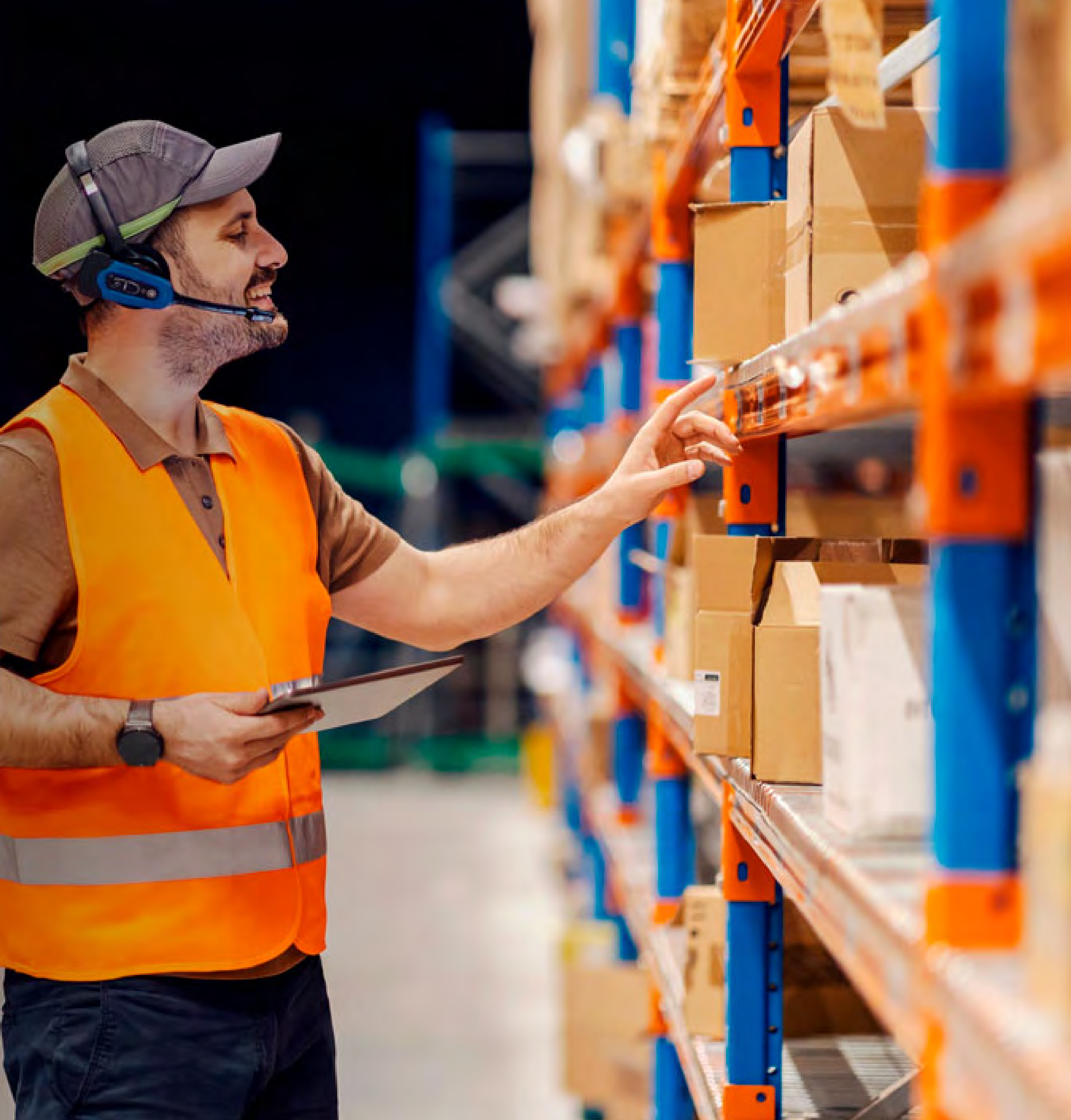

### ADEMÁS DE OFRECERTE FINANCIAMIENTO, AMERICAN EXPRESS TE AYUDA A SIMPLIFICAR TUS PAGOS DE

CONTRIBUCIONES FISCALES<sup>1</sup> EN EL ESTADO DE MÉXICO.

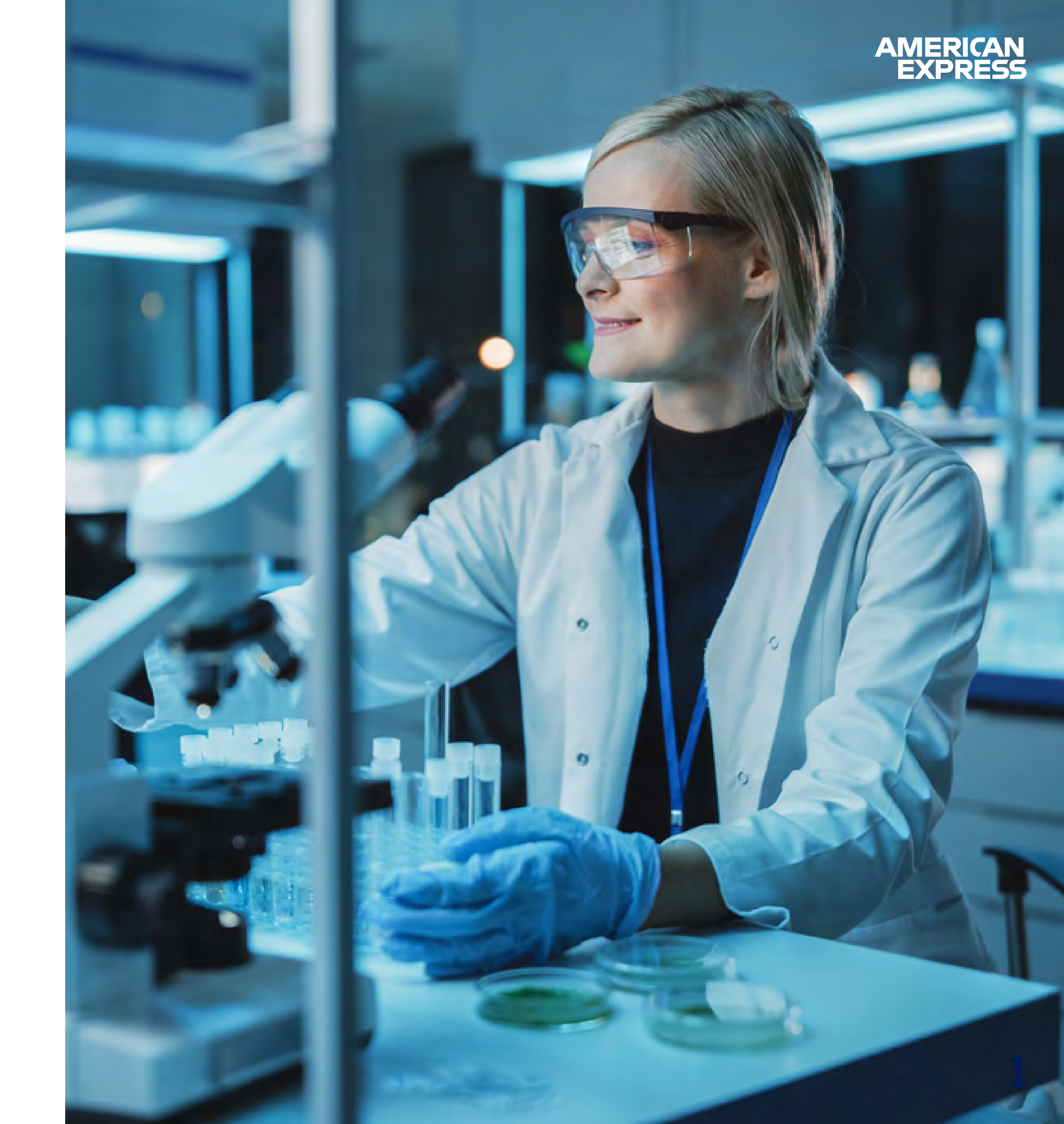

## ÍNDICE

Haz clic en el tema de tu interés para ir directamente a esa sección.

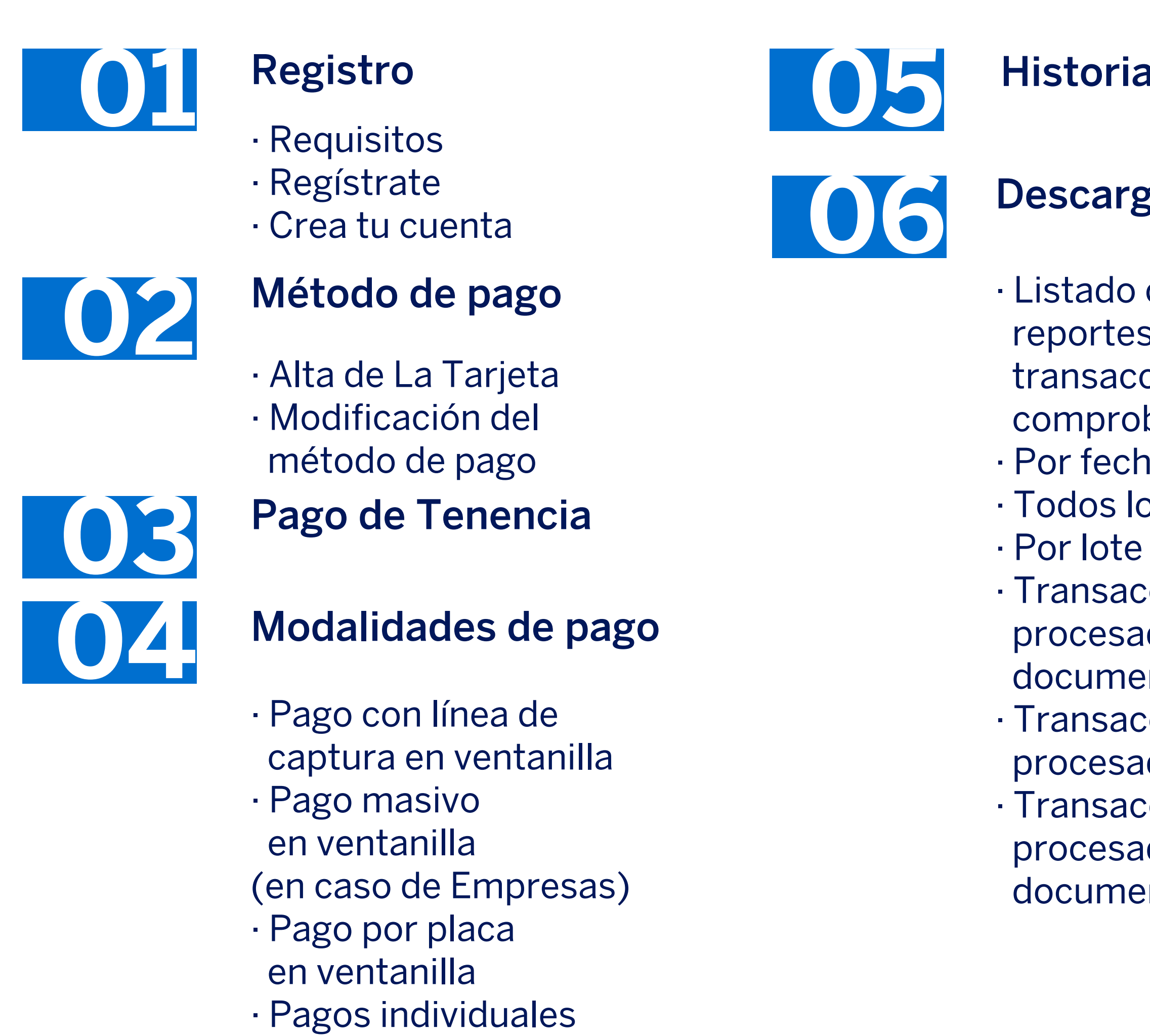

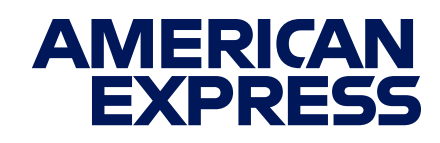

### **Historial de Pagos**

#### Descarga de archivos

- · Listado completo,
- reportes de
- transacciones y
- comprobantes de pago
- · Por fecha
- Todos los reportes
- Transacciones
- procesadas en un
- documento
- Transacciones
- procesadas en archivos
- Transacciones no
- procesadas en un
- documento

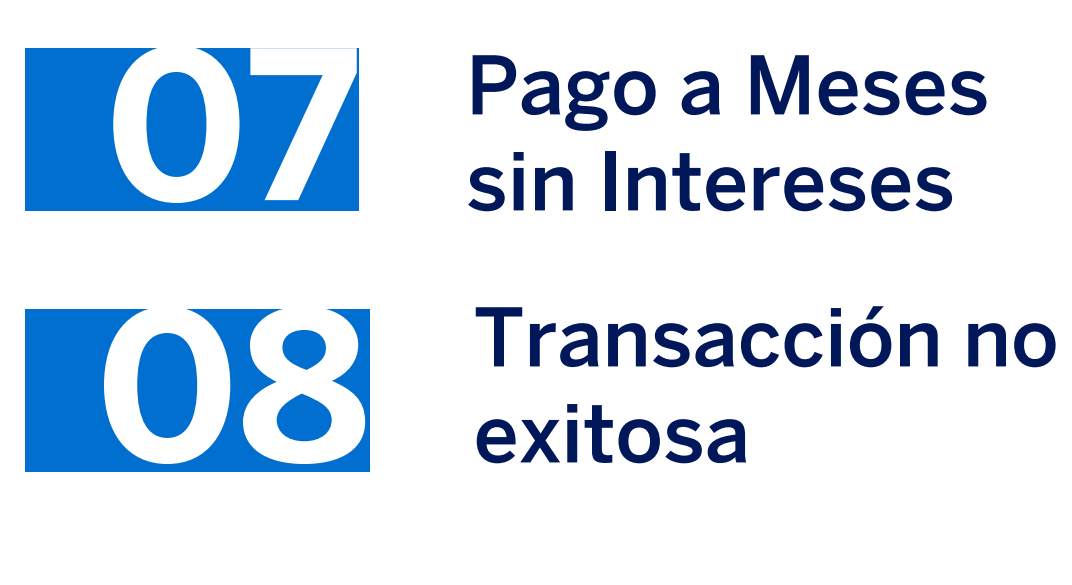

()9

Términos y **Condiciones** 

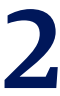

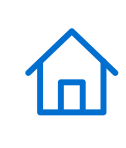

### REGISTRO

Conoce los requisitos para comenzar a hacer pagos vigentes y vencidos.

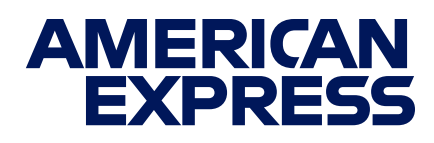

Actualiza el celular y correo electrónico de La Tarjeta con la que realizarás el pago llamando al número que se encuentra al reverso de tu plástico.

El número de Cuenta y la dirección deben aparecer tal como en el Estado de Cuenta de La Tarjeta del Titular.

Asegúrate de tener a la mano la información de los vehículos a pagar en el caso de pago de Tenencia.

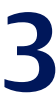

## REGÍSTRATE

合

Comienza tu registro haciendo clic en el siguiente botón:

#### COMENZAR REGISTRO

Ìm

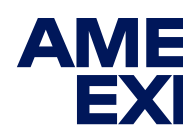

### Si ya estás registrado en el Portal de Pagos, simplemente <u>inicia sesión aquí</u>.

IMPORTANTE: Tu cuenta del Portal de Pagos es distinta a la de Servicios en Línea y Amex App, por lo que deberás crear un usuario en este aunque cuentes con uno en las plataformas mencionadas.

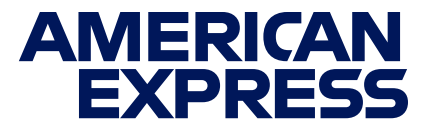

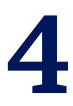

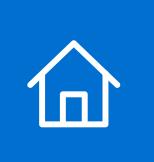

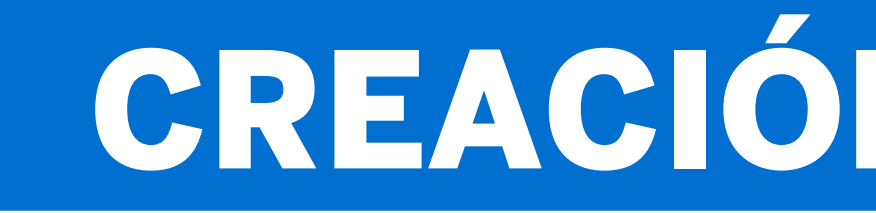

### **Registro en Servicios en Línea**

|                                                                        | Cree su cuenta                                |          |                                                                  | Cree su cuenta                                 |          |
|------------------------------------------------------------------------|-----------------------------------------------|----------|------------------------------------------------------------------|------------------------------------------------|----------|
| <u></u>                                                                | o                                             | ······O  | <u></u>                                                          | O                                              | ······O  |
| Información de perfil                                                  | Detalles de acceso                            | Terminar | Información de perfil                                            | Detalles de acceso                             | Terminar |
| Por favor, introduzca la sigu<br>Primer nombre<br>Introduzca el nombre | uiente información para configurar su perfil. |          | Por favor, introduzca la sig<br>Primer nombre<br>Usuariodeprueba | guiente información para configurar su perfil. |          |
| Segundo nombre (opcion                                                 | nal)                                          |          | Segundo nombre (opcio                                            | nal)                                           |          |
| Introduzca el segundo nor                                              | mbre                                          |          | Introduzca el segundo no                                         | ombre                                          |          |
| Apellido                                                               |                                               |          | Apellido                                                         |                                                |          |
| Internet many all states (Colors                                       |                                               |          | Alta                                                             |                                                |          |

Da **clic** <u>aquí</u> para comenzar tu inscripción a Servicios en Línea.

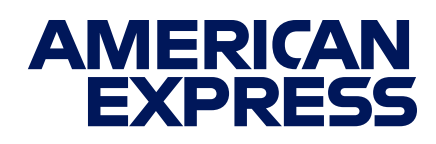

## **CREACIÓN DE CUENTA**

### **Registro en Servicios en Línea**

Ingresa tu nombre(s), apellido y el correo que quieres tener relacionado a esta cuenta.

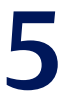

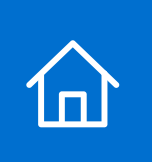

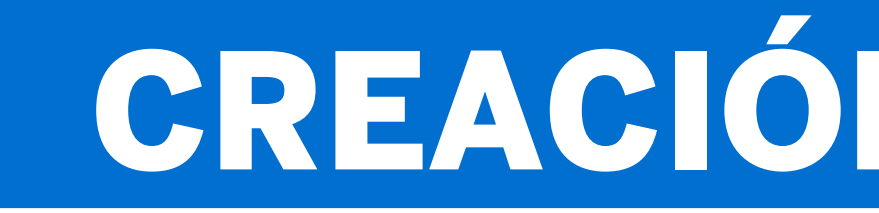

### **Registro en Servicios en Línea**

| Número de teléfono                                                                      |           |
|-----------------------------------------------------------------------------------------|-----------|
| + 52 🗸                                                                                  |           |
| El prefijo del país seleccionado no es compatible. Deje este campo e<br>para continuar. | en blanco |
| País de residencia                                                                      |           |
|                                                                                         | ~         |
| Fecha de nacimiento<br>Día Mes Año                                                      |           |
| · · · · · -                                                                             |           |
| Código de seguridad                                                                     |           |
| Mostra                                                                                  | ิด        |
|                                                                                         |           |
| Un código de seguridad debe contener de 6 a 9 dígitos                                   |           |

Indica tu país de residencia y fecha de nacimiento. Nota: El campo de "Número de teléfono" deberá dejarse en blanco.

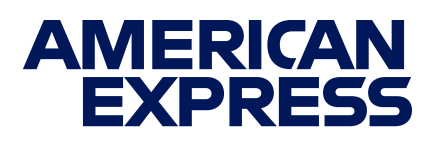

### **CREACIÓN DE CUENTA**

### **Registro en Servicios en Línea**

| México                    |                      |         | ~       |  |
|---------------------------|----------------------|---------|---------|--|
| Fecha de nacimiento       |                      |         |         |  |
| Dia                       | Mes                  |         | Año     |  |
| 1 ~                       | teprero              | ~       | 1985    |  |
| Código de seguridad       | 0                    |         |         |  |
|                           |                      |         | Mostrar |  |
| Un código de seguridad de | be contener de 6 a 9 | dígitos |         |  |
| Excelente                 |                      |         |         |  |

#### Crea un código de seguridad que consista de 6 a 9 dígitos y da **clic** en **"Continuar".**

IMPORTANTE: Guarda tu código de seguridad para recuperar tu usuario o contraseña, o para hacer actualizaciones en caso de ser necesario.

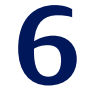

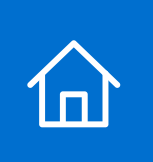

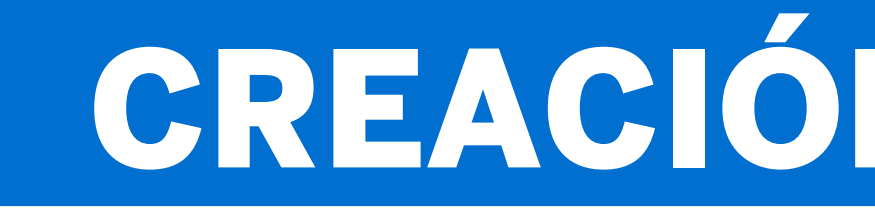

### Creación de usuario y contraseña

| Información de perfil         | Detalles de acceso                    |                   | Termin        |
|-------------------------------|---------------------------------------|-------------------|---------------|
| mornacion de perm             |                                       |                   | (Contraction) |
| Elija una ID de usuario v una | a contraceña nara su cuenta Amer      | rican Evorace     |               |
| Enja una ib de usuano y una   | a contraseria para su cuenta Amer     | ican Express.     |               |
| ID de usuario                 |                                       |                   |               |
| Introduzca el ID del usuario  | o                                     |                   |               |
| Contraseña                    |                                       |                   |               |
| Su contraseña debe tener entr | re 8 y 256 caracteres y puede incluir | r espacios y      |               |
| caracteres especiales. No pue | ede ser el mismo que su ID de usuar   | io. No se admiten |               |
| acentos ni caracteres acentua | idos. Más                             |                   |               |
| Introduzca la contraseña d    | el usuario                            | Mostrar           |               |
|                               |                                       | in our of         |               |

#### Llegarás a una nueva página con un segundo formulario.

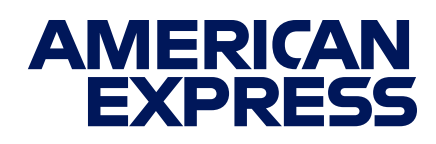

### **CREACIÓN DE CUENTA**

### Creación de usuario y contraseña

| usuariodetest01                                                                                                    |                                                                                                    |  |
|----------------------------------------------------------------------------------------------------|----------------------------------------------------------------------------------------------------|--|
| Contraseña                                                                                                    |                                                                                                    |  |
| Su contraseña debe tener entr<br>caracteres especiales. No pue                                                                                                    | e 8 y 256 caracteres y puede incluir espacios y<br>de ser el mismo que su ID de usuario. No se admiten |  |
| acentos ni caracteres acentuad                                                                                                    | dos. Más                                                                                               |  |
|                                                                                                    | Mostrar                                                                                                |  |
| and the second second se |                                                                                                    |  |
| Longitud aceptable                                                                                                    | Contraction of the second second                                                                       |  |

Elige un ID de usuario y una contraseña. Te recomendamos que esta última sea alfanumérica y contenga al menos una mayúscula y un carácter especial. Da clic en "Continuar".

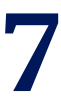

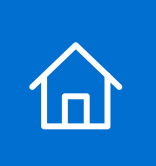

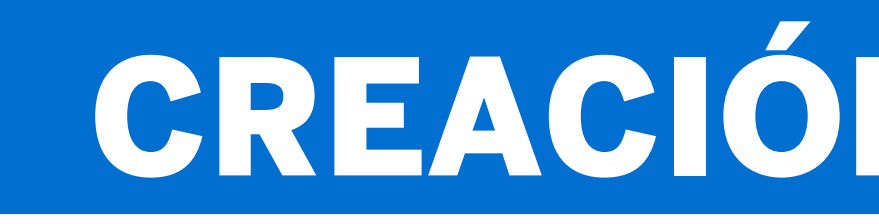

### Finalización de registro

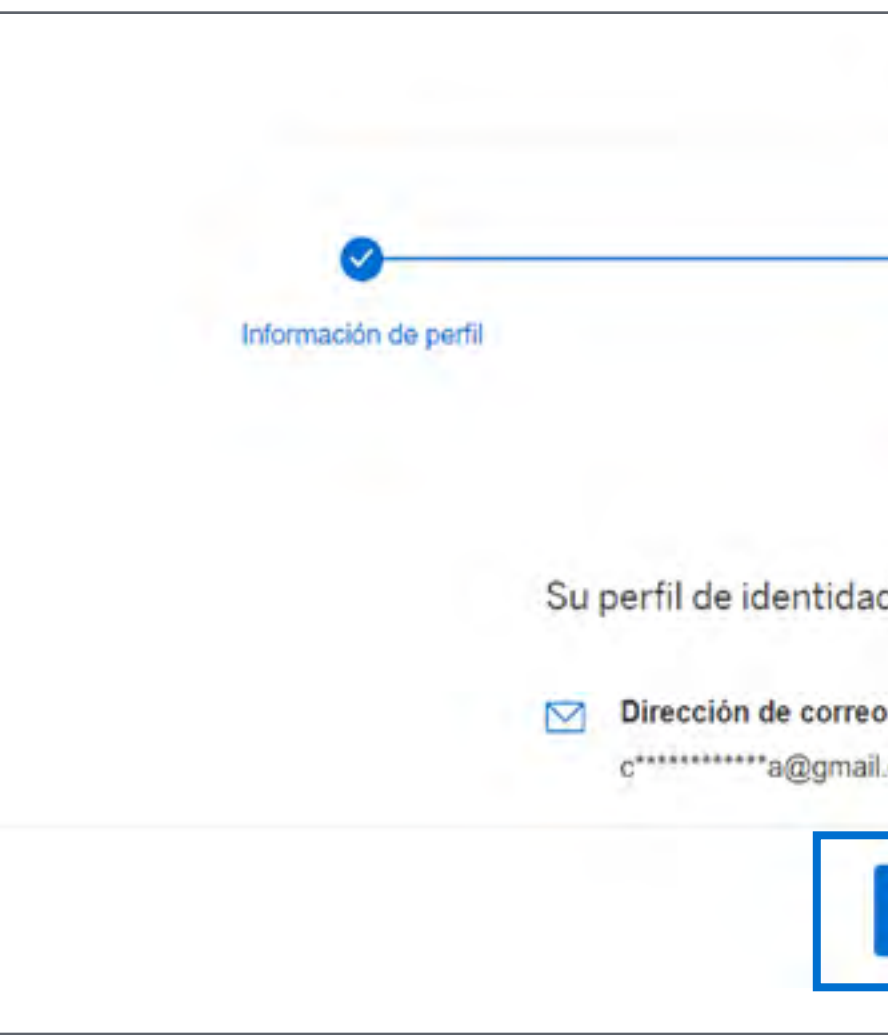

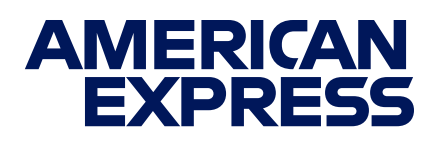

## **CREACIÓN DE CUENTA**

Sigue los pasos que verás en tu pantalla y usa este manual para apoyarte en caso de dudas.

| Cree su cuenta                      |          |  |
|-------------------------------------|----------|--|
| <u> </u>                            |          |  |
| Detalles de acceso                  | Terminar |  |
| $\bigcirc$                          |          |  |
| Amex One se ha creado correctamente |          |  |
| electrónico                         |          |  |
| com                                 |          |  |
| Introducción                        |          |  |
|                                     |          |  |

Termina tu registro dando clic en "Introducción".

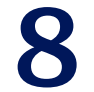

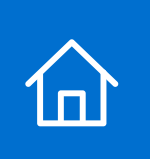

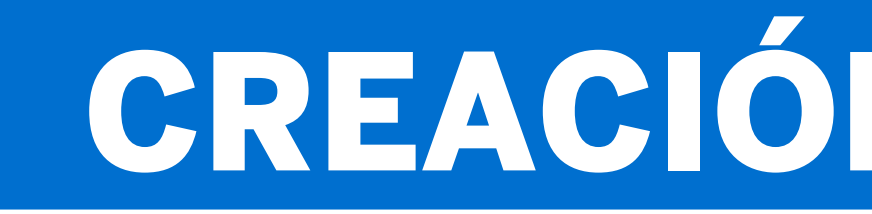

### **Términos y Condiciones**

| Términos y Condiciones                                                                                                    | Aviso de Privacidad                                                                                                    | Captura                                                                                                    | Confirmación                                                                                                    | Términos y Condiciones | Aviso de Privacidad                                                            | Captura                                                        | Confirmación           |
|----------------------------------------------------------------------------------------------------|----------------------------------------------------------------------------------------------------|----------------------------------------------------------------------------------------------------|----------------------------------------------------------------------------------------------------|------------------------|--------------------------------------------------------------------------------|----------------------------------------------------------------|------------------------|
| Términos y Condiciones                                                                                                    |                                                                                                    |                                                                                                    |                                                                                                    | Aviso de Privacidad    |                                                                                |                                                                |                        |
| Aplicación de American Express Company (Mér<br>CONTRATO DE LICENCIA ("Contrato de Licen<br>Última Modificación:<br>POR FAVOR LEA CON CUIDADO LOS TÉR<br>(MÉXICO), S.A. DE C.V. (EN LO SUCESIVO,                                                                                                    | ixico), S.A. de C.V.<br>ncia")<br>RMINOS Y CONDICIONES DEL PRESENTE CONTRATO<br>, AMERICAN EXPRESS) DENOMINADA PAYMENTS PO                                                                                                    | O DE LICENCIA ANTES DE USAR LA APLICACIÓN<br>DRTAL (EN LO SUCESIVO, LA APLICACIÓN). LO ANT                                                                                                    | DE AMERICAN EXPRESS COMPANY<br>TERIOR, DEBIDO A QUE AL USAR LA                                                                                                   | Al dar clic en "Acept  | tar" confirmas que has leído y aceptado el contenido del A<br>Consulta Aviso d | viso de Privacidad de American Express Company<br>e Privacidad | (México), S.A. de C.V. |
| <ul> <li>APLICACIÓN, USTED HABRA MANIFESTADO</li> <li>AMERICAN EXPRESS LE PROPORCIONAR/<br/>NO ESTÁ DE ACUERDO CON LOS MISMOS.</li> <li>1. Servicios. La Aplicación puede habilitar el a<br/>acceso así como el uso de los Servicios, podr<br/>utilizar la Aplicación. Usted deberá crear una o<br/>México (?Establecimientos Afiliados?).</li> </ul> | O SU ACEPTACIÓN A LOS TERMINOS Y CONDICIONES<br>Á ÚNICAMENTE A USTED LA APLICACIÓN CONFORME<br>USTED, NO ESTÁ AUTORIZADO A CONSERVAR O US/<br>acceso y el uso de los servicios de American Express y/o<br>irían requerir acceso a Internet y que usted se obligue co<br>cuenta y registrarse en la Aplicación. Con la Aplicación ( | OUE A CONTINUACION SE DESCRIBEN<br>E A LOS TÉRMINOS Y CONDICIONES DEL PRESENTE<br>AR LA APLICACIÓN Y DEBERÁ ELIMINAR LA MISMA<br>o de terceros y de páginas de internet (en conjunto e in<br>onforme a términos y condiciones adicionales de tercer<br>Usted podrá realizar pagos a Establecimientos que ace | E CONTRATO DE LICENCIA. SI USTED<br>ndividualmente, los "Servicios"). Tanto el<br>os proveedores. Para que Usted pueda<br>epten las Tarjetas American Express en |                        | Rechazar                                                                       | Aceptar                                                        |                        |
| <ol> <li>Otorgamiento y Alcance de la Licencia. An<br/>https://paymentsportal.americanexpress.com) d</li> </ol>                                                                                                    | merican Express le otorga, bajo el presente Contrato de l<br>o en cualquier dispositivo móvil, que sea de su propieda<br>Rechazar                                                                                                    | Licencia, una licencia gratuita, no transferible para usa<br>ad o que Usted controle y que lo permitan los términos<br>Aceptar                                                                                                    | ar la Aplicación en la Página de Internet<br>s y condiciones aplicables al uso de su                                                                             |                        |                                                                                |                                                                |                        |

Lee los Términos y Condiciones y haz clic en "Aceptar" para continuar con tu registro.

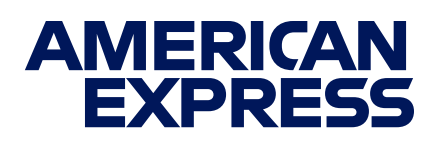

## **CREACIÓN DE CUENTA**

### **Aviso de Privacidad**

Verás una liga donde puedes consultar el Aviso de Privacidad; léelo, vuelve a la página de registro y da clic en "Aceptar".

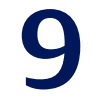

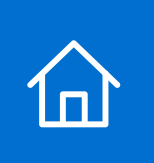

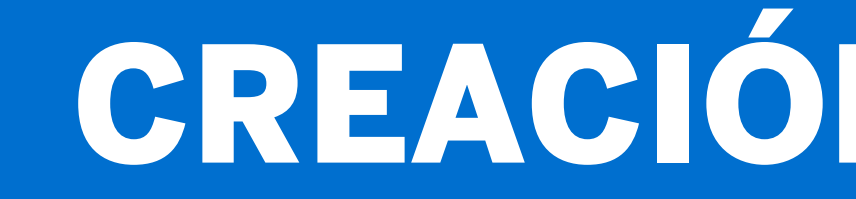

### Captura de datos para Persona Física

| Términos y Condiciones    | Aviso de Privacidad  | Captura         | Confirmación | Términos y Condiciones        | Aviso de Privacidad  | Captura       | Confirmación |
|---------------------------|----------------------|-----------------|--------------|-------------------------------|----------------------|---------------|--------------|
|                           | Persona Física       | O Persona Moral |              |                               | O Persona Física     | Persona Moral |              |
| Nombre*                   | Apellido Paterno*    | Apellido Mate   | erno         | Razón Social*                 |                      |               |              |
| Gauanogeprueba            | Aita                 | Apenito mate    |              | La Razón Social es requerida. |                      |               |              |
| Teléfono*                 | correodeprueba@gmail | Loom            |              | Nombre*                       | Apellido Paterno*    |               | 1            |
| El Teléfono es requerido. |                      |                 |              | Usuarlodeprueba               | Alta                 | Apellido Ma   | terno        |
|                           |                      |                 |              | Taláfana                      | Correo*              |               |              |
|                           | Siguien              | te              |              | El Teléfono es requerido      | correodeprueba@gmail | com           |              |
|                           |                      |                 |              |                               |                      |               |              |
|                           |                      |                 |              |                               | Siguien              | té            |              |

Si eres Persona Física, marca la casilla correspondiente e indica tu número telefónico. Si lo deseas, puedes indicar tu apellido materno; el resto de los campos aparecerá prellenado. Da **clic** en "**Siguiente**" para continuar.

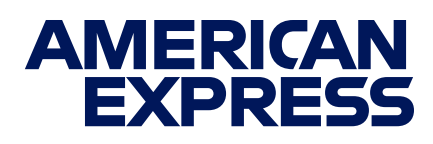

## CREACIÓN DE CUENTA

### Captura de datos para Persona Moral

Si eres Persona Moral, marca la casilla correspondiente e indica tu número telefónico y razón social. Si lo deseas, puedes indicar tu apellido materno; el resto de los campos aparecerá prellenado. Da clic en "Siguiente" para continuar.

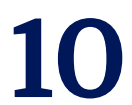

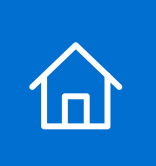

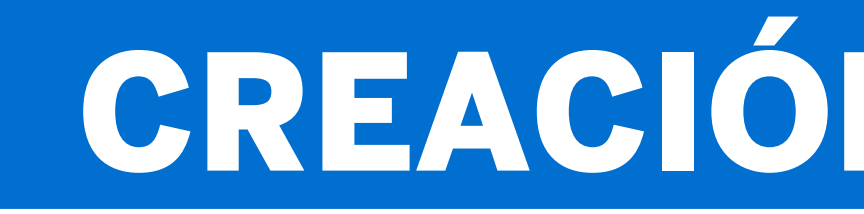

### Verificación de datos

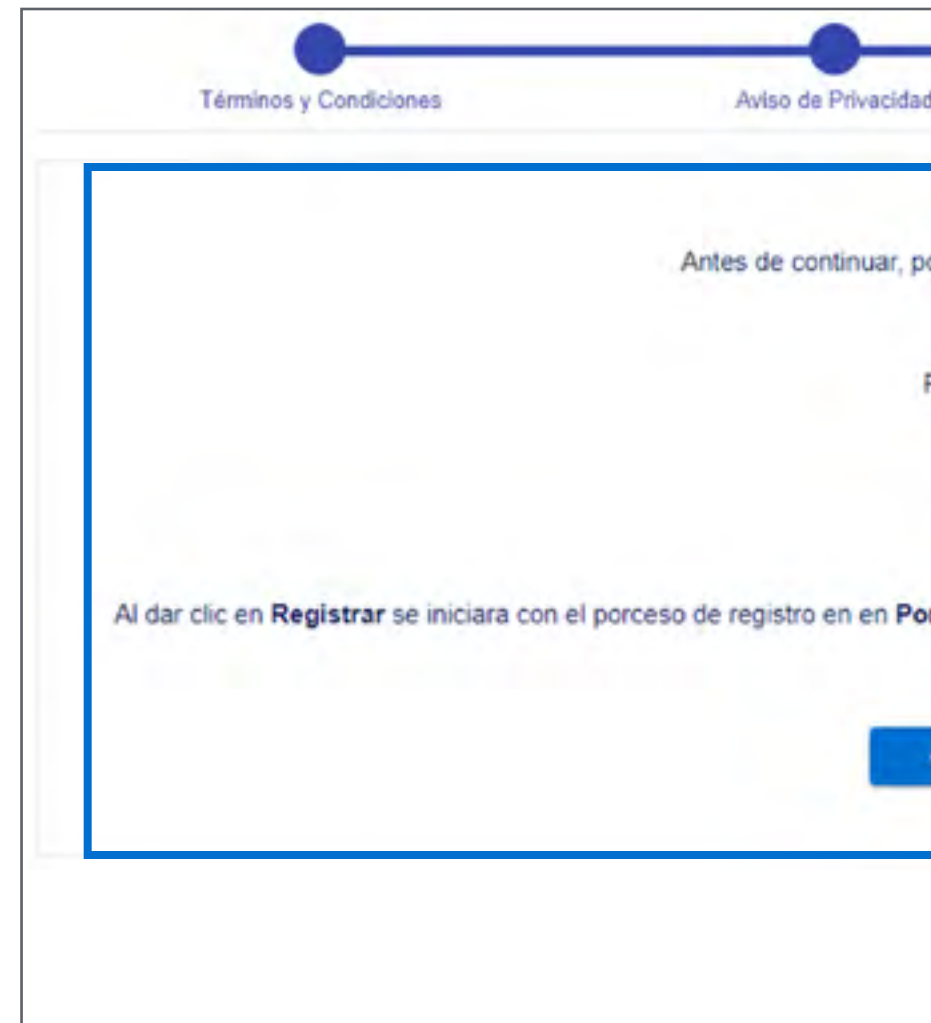

Da clic en "Registrar" para confirmar que tus datos son correctos y concluir con el proceso de registro. Si detectas algún error, da clic en "Corregir" y haz los cambios necesarios.

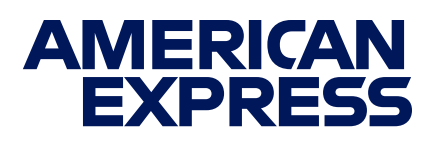

## **CREACIÓN DE CUENTA**

|                  | Cantor                                    | Confirmulia                                 |
|------------------|-------------------------------------------|---------------------------------------------|
|                  | Captora                                   | Commación                                   |
| Estimado Ta      | jetahabiente:                             |                                             |
| or favor verifiq | ue que la información este correcta.      |                                             |
| Person           | a Moral                                   |                                             |
| Razón Social:    | American Express                          |                                             |
| R.F.C:           | AMEX00000000                              |                                             |
| Teléfono:        | 5555555555                                |                                             |
| Correo:          | test@aexp.com                             |                                             |
| tal de Pagos     | , recuerde que su usuario y contraseña de | ben de ser diferentes a los de Servicios en |
| Linea y Ar       | nex to Go.                                |                                             |
| Corregir         | Registrar                                 |                                             |
|                  |                                           |                                             |
|                  |                                           |                                             |

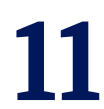

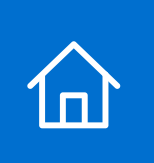

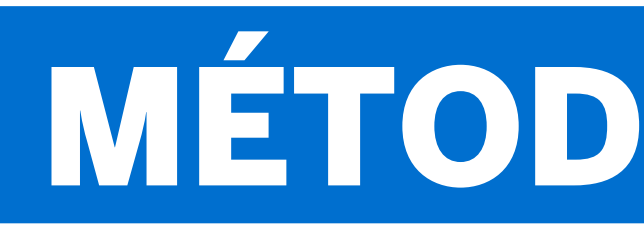

### Alta de La Tarjeta

| Viajes Seguros Beneficios Negocios                            | Q Con                                | Captura Confirmación Verificación                                                                                                    |
|---------------------------------------------------------------|--------------------------------------|----------------------------------------------------------------------------------------------------|
| Pagos Histórico de Pagos Mis Tarjetas Mi Cuenta Cerrar Sesión | Bienvenido: Leor<br>Último acceso: 1 | Número de La tarjeta 01<br>Fecha de vencimiento 05/30                                                                                   |
| Mis Tarjetas -                                                |                                      | Alias de La tarjeta Pagos CDMX<br>Calle y número Patriotismo 635<br>Estado Ciudad de Mexico<br>Colonia Cd de los deportes<br>C.P. 03710 |
|                                                               |                                      | Estimado Tarjetahabiente:<br>Antes de continuar, por favor verifique que la información este correcta.                                  |
|                                                               |                                      | Regresar Siguiente                                                                                                    |

Da clic en "Mis tarjetas" para elegir el plástico que usarás como método de pago.

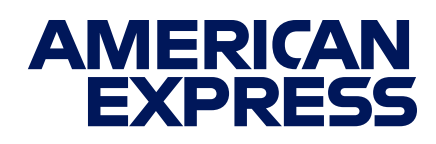

### MÉTODO DE PAGO

### Alias de La Tarjeta

Llena el campo de "Alias de La Tarjeta" con un nombre que te permita identificar fácilmente La Tarjeta que usarás en cada pago. Debes capturar la dirección tal cual aparece en tu Estado de Cuenta.

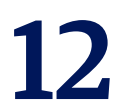

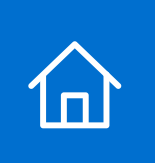

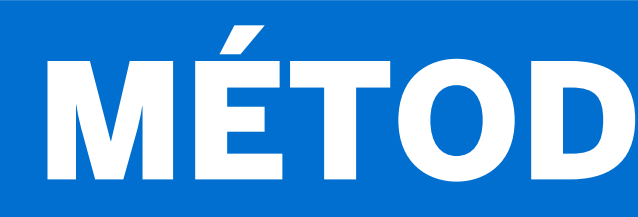

### Verificación de datos

| Captura                 | Confirmación                  | Verificación          |
|-------------------------|-------------------------------|-----------------------|
| Número d                | le La tarjeta 376729470944    | 4001                  |
| Fecha de v              | vencimiento 05/30             |                       |
| Alias d                 | le La tarjeta Pagos CDMX      |                       |
| Call                    | le y número Patriotismo 63    | 5                     |
|                         | Estado Ciudad de Me           | xico                  |
|                         | Colonia Cd de los depe        | ortes                 |
|                         | C.P. 03710                    |                       |
| E                       | Estimado Tarjetahabiente:     |                       |
| Antes de continuar, por | favor verifique que la inform | nación este correcta. |

Confirma los datos de tu Tarjeta y da clic en "Siguiente". Si detectas algún error, da clic en "Regresar" y haz los cambios necesarios.

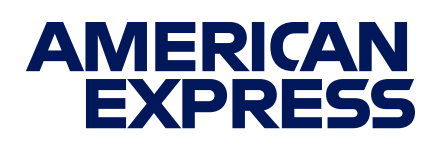

### MÉTODO DE PAGO

### Modificación del método de pago

| Pagos | Histórico de Pagos | Mis Tarjetas | Mi Cuenta | Cerrar Sesión | Bie |
|-------|--------------------|--------------|-----------|---------------|-----|
| _     |                    |              |           |               |     |
|       |                    |              |           |               |     |
|       |                    |              |           |               |     |
|       |                    |              |           |               |     |
|       | Mis Tarjetas       |              |           | -             |     |
|       |                    |              |           |               |     |
|       | Eliminar           | Editar       | Agre      | gar           |     |
|       |                    |              | _         |               |     |
|       |                    |              |           |               |     |

Si así lo deseas, puedes cambiar o eliminar tu método de pago en cualquier momento en la sección "Mis Tarjetas".

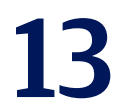

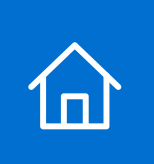

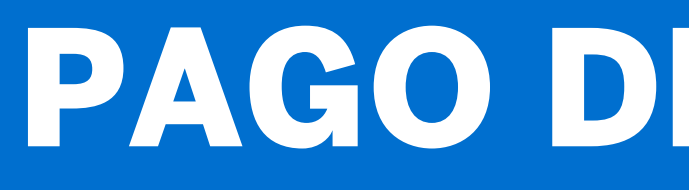

### Ciudad y tipo de pago

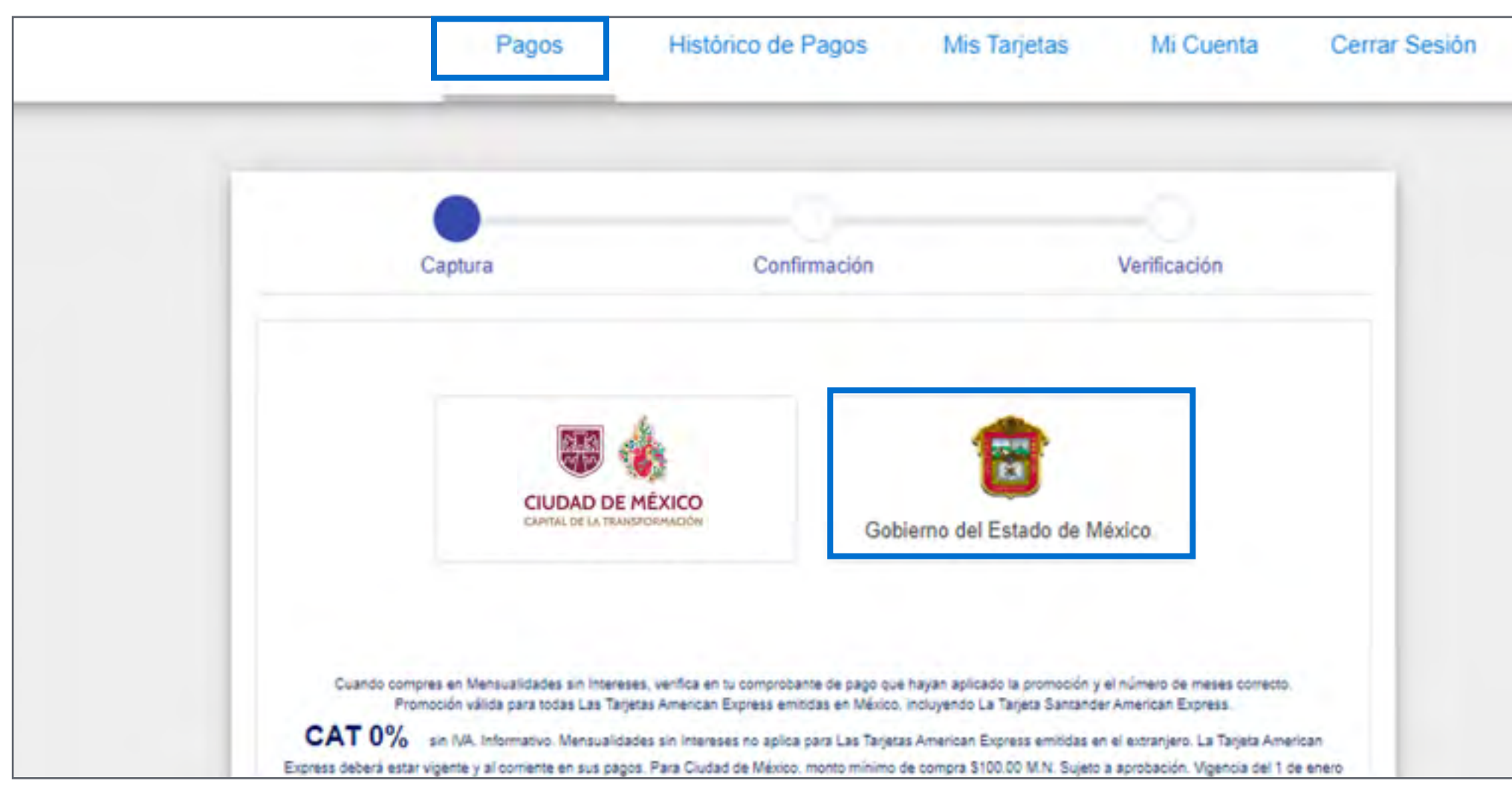

#### En la pestaña de "Pagos", selecciona "Gobierno del Estado de México" y elige la opción "Individual".

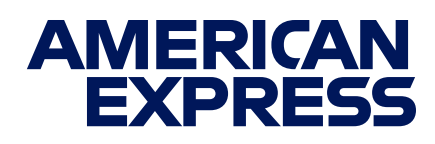

### PAGO DE TENENCIA

#### **Importe a pagar**

| Captura Confirmación Verificación                                                                                                    |
|----------------------------------------------------------------------------------------------------|
| Para realizar un pago, tiene las siguientes opciones:<br>1. Ingrese la línea de captura.<br>2. O Ingrese el No. de Placa de Vehículo.<br>3. Si requiere obtener los datos de pago por medio del portal del Gobierno del Estado de México., haga<br>clic en este entace (Sin límite de importe)                             |
| Línea de Captura * 102002000019204711447113254 18040                                                                                                    |
| Opción de Pago * La Tarjeta * 3456xxxx4564 / Pago CDMX *                                                                                                    |
| Meses sin Intereses disponibles para el servicio                                                                                                    |
| Regresar Siguiente                                                                                                    |
| Cuando compres en Mensualidades sin Imereses, verifica en tu comprobante de pago que hayan aplicado la promoción y el número de meses comecto.<br>Promoción válida para todas Las Tarjetas American Express emitidas en Máxico, incluyendo La Tarjeta Santander American Express.                                          |
| CAT 0% sin IVA. Informativo. Mensualidades sin Intereses no aplica para Las Tarjetas American Express emitidas en el extranjero. La Tarjeta American<br>Express deberá estar vigente y al corriente en sus pagos. Para Ciudad de México, monto mínimo de compra \$100.00 M.N. Sujeto a aprobación. Vigencia del 1 de enero |

Ingresa el **importe** a pagar.

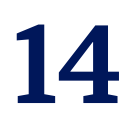

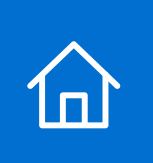

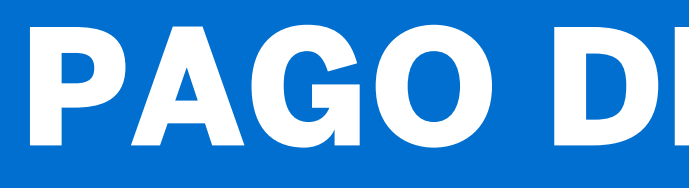

#### **Opción de pago**

| 1   | GOBERNO DEL 2. O Ingrese<br>ESTADO DE MÉXICO 3. Si requi<br>Clic en estr        | tar un pago, tiene las siguientes opciones:<br>la línea de captura.<br>se el No, de Placa de Vehículo,<br>ere obtener los datos de pago por medio del porta<br>e entace (Sin límite de importe). | al del Gobierno del Estado de México., hagi |
|-----|---------------------------------------------------------------------------------|----------------------------------------------------------------------------------------------------|---------------------------------------------|
|     | 102002000019204711447                                                           | 113254                                                                                                    | 18040                                       |
| l l | Opción de Pago *<br>Cargo Regular                                               | * La Tarjeta *<br>3456xxxx4564 / Pa                                                                                                    | ago CDMX                                    |
|     | Opción de Pago *<br>Cargo Regular<br>Aeses sin Intereses disponibles para el se | * 3456xxxx4564 / Pa                                                                                                    | ago CDMX 👻                                  |
|     | neses an intereses uspunities para er se                                        | Regresar Siguiente                                                                                                    |                                             |
|     |                                                                                 |                                                                                                    |                                             |
|     | Cuando compres en Mensualidades sin Interes                                     | es, ventica en tu comprobante de pago que hayan aplicado                                                                                                    | la promoción y el número de meses correcto. |

#### Selecciona la opción de Cargo Regular.

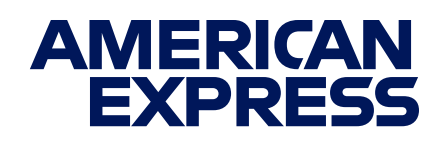

### PAGO DE TENENCIA

### Método de pago

| Captura                                                               | Confirmación                                                                                                    | Verificación                                                                         |
|-----------------------------------------------------------------------|----------------------------------------------------------------------------------------------------|--------------------------------------------------------------------------------------|
| GOBERNO DEL 2.0<br>ESTADO DE MÉXICO 3.3<br>Clic<br>Línea de Captura * | a realizar un pago, tiene las siguientes opciones:<br>ngrese la línea de captura.<br>O Ingrese el No, de Placa de Vehículo.<br>El requiere obtener los datos de pago por medio del port<br>en este enlace (Sin límite de importe). | rtal del Gobierno del Estado de México.<br>Monto M N<br>18040                        |
| 10200200001320471                                                     | 1447110204                                                                                                    | 10040                                                                                |
| Cargo Regular                                                         | ✓ 3456x00x4564 / P                                                                                                    | Pago CDMX                                                                            |
| Meses sin Intereses disponibles pa                                    | Regresar Siguiente                                                                                                    |                                                                                      |
| Cuando compres en Mensualidades s<br>Promoción válida para todas      | n Intereses, verifica en tu comprobante de pago que hayan aplicado<br>Las Tarjetas American Express emitidas en Máxico, incluyendo La 1                                                                                            | lo la promoción y el número de meses correcto.<br>Tarjeta Santander American Express |
|                                                                       |                                                                                                    | mans amiliate an al automiano I a Tariate Ame                                        |
| CAT 0% sin MA. Informativo. Me                                        | nsualidades sin Intereses no aplica para Las Tarjetas American Exp                                                                                                    | mana environte en el encentre o rea restera unit                                     |

Selecciona La Tarjeta con la que vas a realizar tu pago.

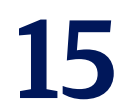

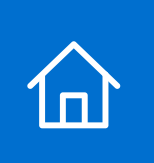

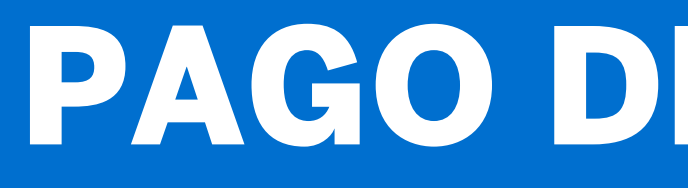

### Verificación de datos

| Captura                                                                                                    | Confirmación                                                                                                    | Verificación                                                                                                    |
|----------------------------------------------------------------------------------------------------|----------------------------------------------------------------------------------------------------|----------------------------------------------------------------------------------------------------|
| GOBERNO DEL 2.01<br>ESTADO DE MÉXICO 3. Si<br>clic e                                                                                                    | realizar un pago, tiene las siguientes opciones;<br>rese la línea de captura.<br>ngrese el No. de Placa de Vehículo.<br>requiere oblener los datos de pago por medio del po<br>n este enlace (Sin límite de importe)                                                                   | rtal del Gobierno del Estado de México, hagi                                                                                                    |
| Linea de Cachura *                                                                                                    |                                                                                                    | Monto M N                                                                                                    |
| 1020020000192047114                                                                                                    | 447113254                                                                                                    | 18040                                                                                                    |
| Opción de Pago *                                                                                                    | ¿ La Tarjeta *                                                                                                    |                                                                                                    |
| Cargo Regular                                                                                                    | * 3456xxxx4564 /                                                                                                    | Pago CDMX                                                                                                    |
| Meses sin Intereses disponibles para                                                                                                    | el servicio                                                                                                    | -                                                                                                    |
| Cuando compres en Mensualidades sin l<br>Promoción válida para todas La                                                                                          | Regresar Siguiente<br>mareses, varifica en tu comprobante de pago que hayan aplicac<br>a Tarjetas American Express amitidas en Máxico, incluyando La                                                                                                    | to la promoción y el número de meses correcto.<br>Tarjeta Santander American Expresa                                                                                                    |
| Cuando compres en Mensualidades sin l<br>Promoción válida para todas La<br>CAT 0% sin NA. Informativo. Mens<br>Express debená estar vigente y al corriente en su | Regressar Siguiente<br>mareses, verifica en tu comprobante de pago que hayan aplicad<br>a Tarjetas American Express amitidas en Máxico, incluyando La<br>ualidades sin intereses no aplica para Las Tarjetas American Er<br>a pagos. Para Ciudad de Máxico, monto mínimo de compra 510 | to la promoción y el número de meses comecto.<br>Tarjeta Santander American Expresa<br>presa emtidas en el extranjero. La Tarjeta American<br>0.00 M.N. Sujeto a aprobación. Vigencia del 1 de energ |

Verifica tus datos y da clic en "Siguiente". Si detectas algún error, da clic en "Regresar" y haz los cambios necesarios.

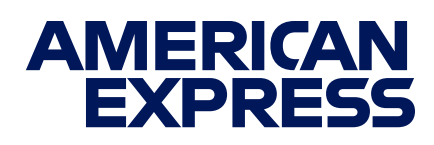

### PAGO DE TENENCIA

### Autorización de pago

| SafeKey GBP £25,649.10                                                             |  |
|------------------------------------------------------------------------------------|--|
| We've sent a verification code to x42949 and a@gmail.com                           |  |
| Triserire II códice                                                                |  |
| <ul> <li>Manage My Express List ②</li> <li>View Pay with Points options</li> </ul> |  |
| Continue                                                                           |  |
| Report onde                                                                        |  |

Dependiendo de La Tarjeta con la que pagues, es posible que veas una pantalla de SafeKey<sup>™</sup> indicando el envío de un código de autorización al teléfono que registraste. Ingresa el código y da clic en "Continuar".

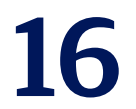

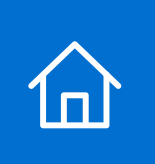

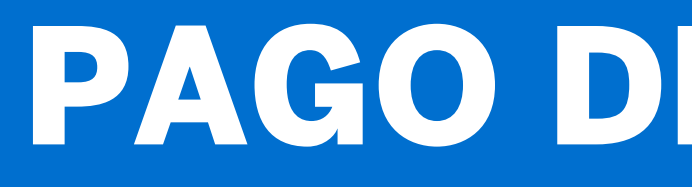

### Autorización de pago

| SafeKey GBP £25,649.10                                   |  |
|----------------------------------------------------------|--|
|                                                          |  |
| Please enter the two missing digits of<br>your Card PIN. |  |
|                                                          |  |
| Continue                                                 |  |

Ingresa los dos dígitos faltantes del **PIN** de tu Tarjeta y da **clic** en **"Continuar".** 

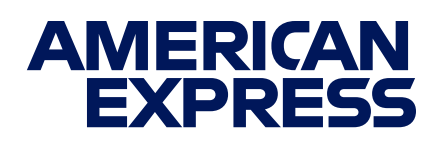

### PAGO DE TENENCIA

### Autorización de pago

| $\bigcirc$                                                 |  |
|------------------------------------------------------------|--|
| Verified                                                   |  |
| Added protection provided by<br>American Express SafeKey®. |  |
| Redirecting                                                |  |

Da clic en "Ok" para concluir la autorización de pago.

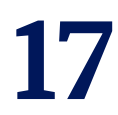

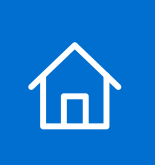

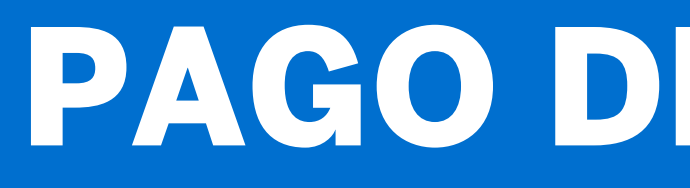

### Pago con Puntos

| SafeKey                                         | D MOON 20.00                     |
|-------------------------------------------------|----------------------------------|
|                                                 |                                  |
| <ul> <li>Verifi</li> </ul>                      | cado                             |
| Membership                                      | Rewards*                         |
| Eres elegible para redimir to<br>el saldo de tu | us Puntos para reducir<br>Cuenta |
| Usar Pur                                        | itos                             |
| Continuar sin                                   | Puntos                           |

Si estás inscrito al **Programa Membership Rewards**<sup>®</sup>, podrás pagar con tus Puntos<sup>2</sup>. Da clic en "Usar Puntos" para acceder a esta opción.

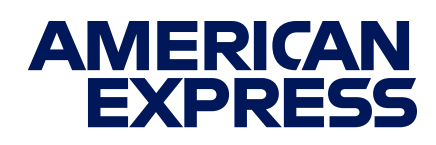

### PAGO DE TENENCIA

### **Pago con Puntos**

| SafeKey"                                                                                              |
|----------------------------------------------------------------------------------------------------|
| Membership Rewards"                                                                                   |
| Tienes 37372 Puntos disponibles.                                                                      |
| ¿Deseas usar tus Puntos para reducir el Saldo de<br>tu Cuenta?<br>T&Cs de Compras en Línea con Puntos |
| MXN 20 = 200 Puntos<br>100 MXN = 1000 Puntos                                                          |
| Usar Puntos.                                                                                          |
| Continuur sin Puntos                                                                                  |
|                                                                                                    |

Indica el número de Puntos que deseas usar en tu pago y da **clic** en "**Usar Puntos".** 

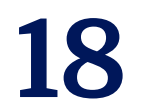

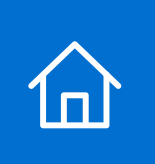

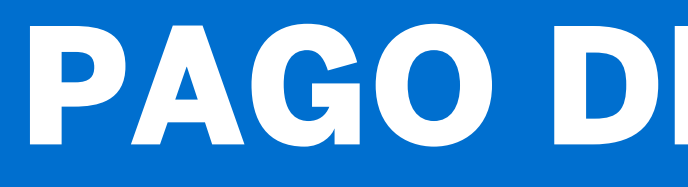

#### Pago con Puntos

| SafeKey                                             | D MXN 26 00                                                            |
|-----------------------------------------------------|------------------------------------------------------------------------|
|                                                     |                                                                        |
| Members                                             | ship Rewards"                                                          |
| Gracias por usar t<br>Un crédito aparecera<br>máxin | us Puntos en tu compra.<br>á en tu estado de cuenta en<br>no 72 horas. |
| Reda                                                | eccionando                                                             |
|                                                     | Aceptar                                                                |

Da clic en "Aceptar" para concluir tu pago con Puntos.

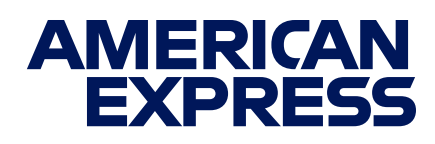

### PAGO DE TENENCIA

### Validación del pago

| Captura                  | Confirmación                         | Verificación           |
|--------------------------|--------------------------------------|------------------------|
|                          | GOBIERNO DEL<br>ESTADO DE MÉXICO     |                        |
|                          | Archivo GEM_TENENCIA.x               | lis                    |
|                          | Importe M.N. \$15,245.00             |                        |
|                          | Opción de Pago Cargo Regular         |                        |
|                          | La Tarjeta 3456xxxx4564 / P          | agos                   |
| Regis                    | tros Procesados 1                    |                        |
|                          | $\bigotimes$                         |                        |
|                          | Estimado Tarjetahabiente:            |                        |
| Se                       | ha terminado de procesar su archivo  | 0.                     |
| Puede verificar su opera | ción en la opción de Histórico de Pa | gos con número de lote |

#### Espera a que validemos el pago.

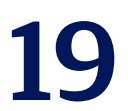

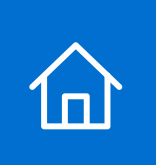

### PAGO DE TENENCIA

### Sigue los pasos que verás en tu pantalla y usa este manual para apoyarte en caso de dudas.

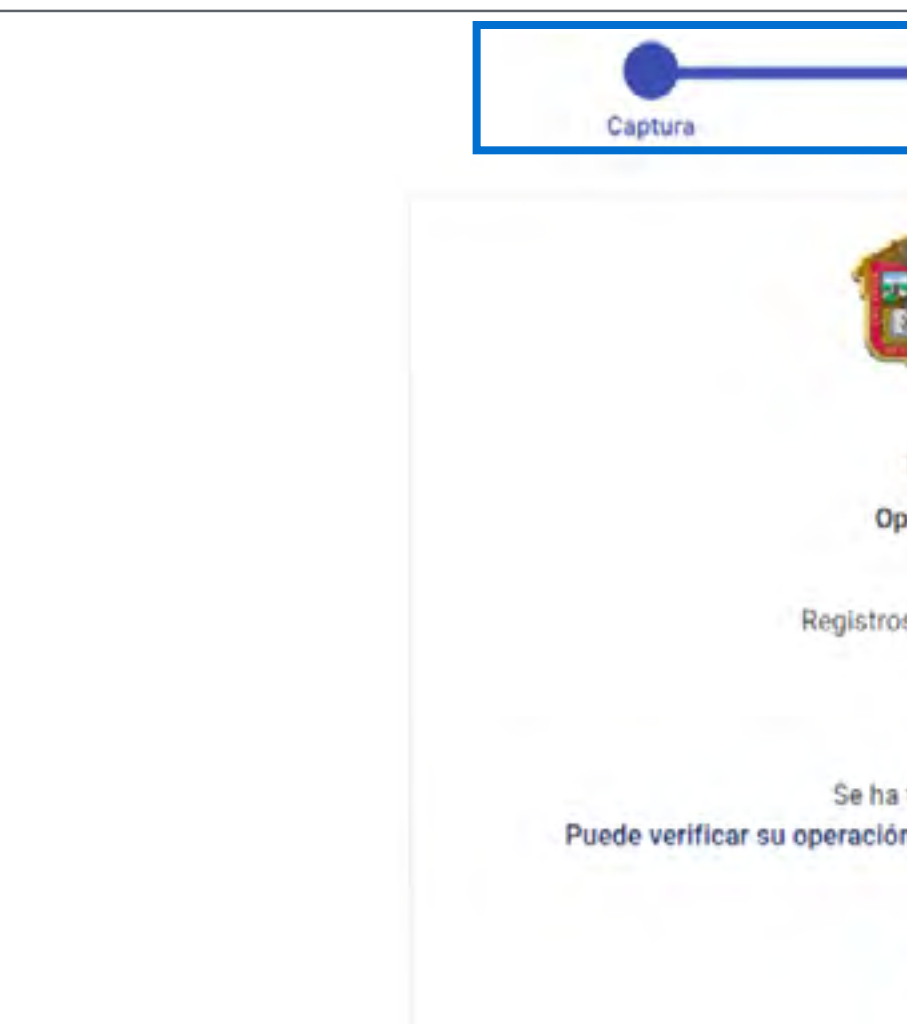

Nota: En caso de perder la sesión, deberás esperar 24 horas para realizar el proceso nuevamente.

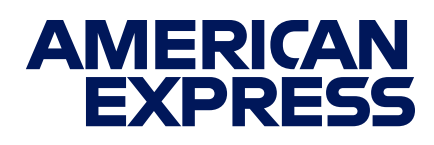

#### Comprobante

| _                                                          |                                                                                      | -                  |
|------------------------------------------------------------|--------------------------------------------------------------------------------------|--------------------|
| Confirm                                                    | mación                                                                               | Verificación       |
| GOBIEF                                                     | RNO DEL<br>DO DE MÉXICO                                                              |                    |
| Archivo                                                    | GEM_TENENCIA.xls                                                                     |                    |
| Importe M.N.                                               | \$15.245.00                                                                          |                    |
| ción de Pago                                               | Cargo Regular                                                                        |                    |
| La Tarjeta                                                 | 3456xxxx4564 / Pagos                                                                 |                    |
| s Procesados                                               | 1                                                                                    |                    |
| 6                                                          | 0                                                                                    |                    |
| Estimado Tar<br>terminado de<br>n en la opción<br>20000346 | rjetahabiente:<br>procesar su archivo.<br>de Histórico de Pagos o<br>5MGEMX0<br>pter | con número de lote |

Cuando tu pago sea confirmado, haz clic en "Recibo" para obtener tu comprobante. Imprímelo o guárdalo.

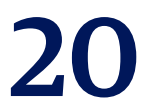

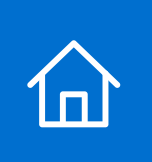

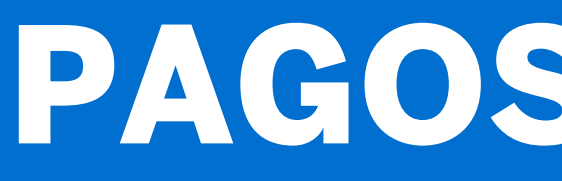

#### **Pantalla inicial**

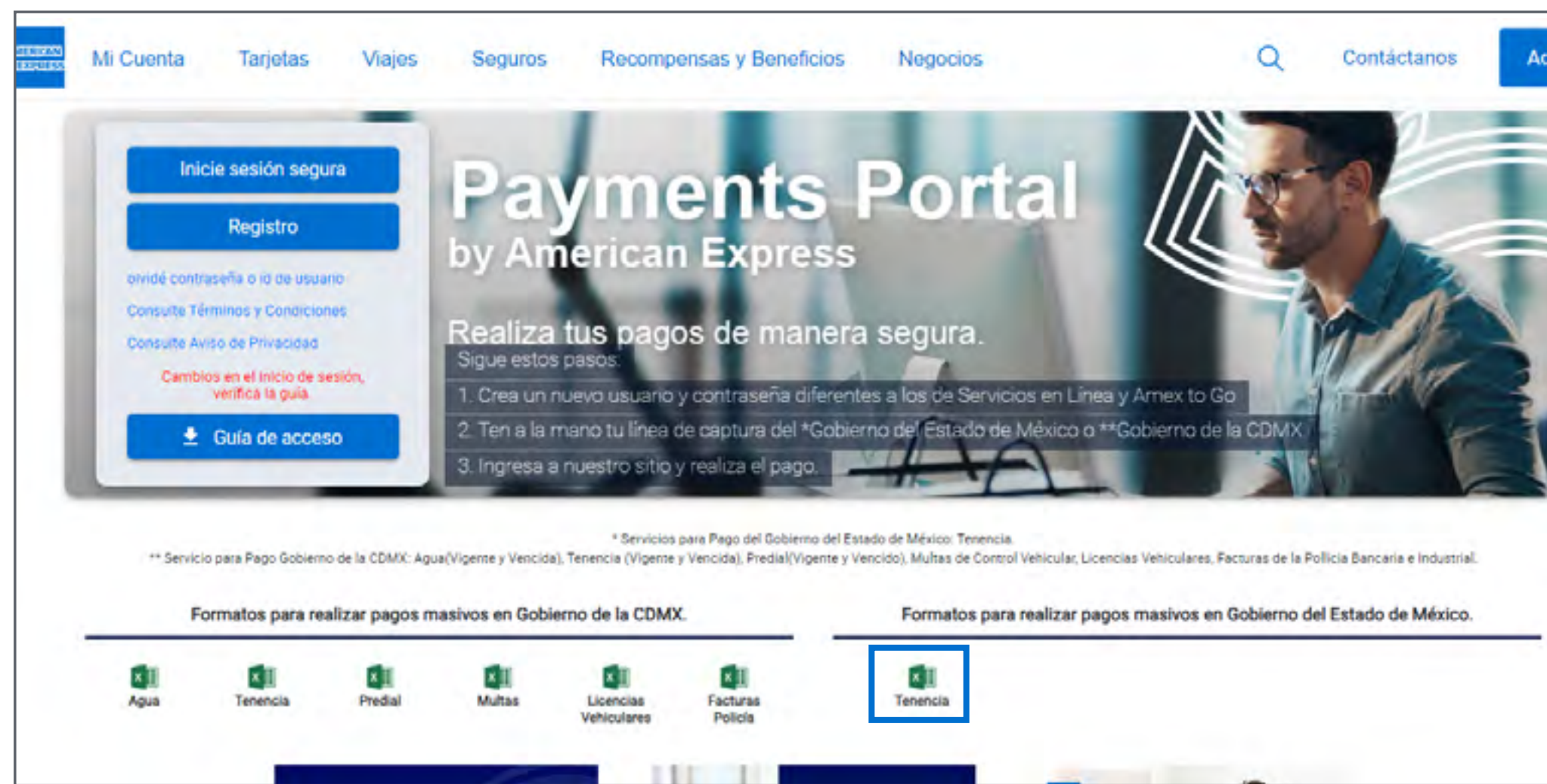

Entra a la <u>pantalla de inicio</u> y descarga el archivo Excel de la Contribución o servicio que vas a pagar.

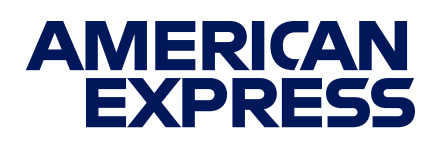

### PAGOS MASIVOS

#### Llenado

| Inicio Insertar                                                                                                    |                                                                                                    |                                                                              |                                                   |                                       |                   |            |       |         |                              |                     |              |       |                                       |                   | _                     |
|----------------------------------------------------------------------------------------------------|----------------------------------------------------------------------------------------------------|------------------------------------------------------------------------------|---------------------------------------------------|---------------------------------------|-------------------|------------|-------|---------|------------------------------|---------------------|--------------|-------|---------------------------------------|-------------------|-----------------------|
|                                                                                                    | Dibujar Disposic                                                                                                    | ción de página                                                               | Fórmulas Da                                       | itos Re                               | visar Vis         | ita Acroba | it    |         |                              |                     |              |       | Co                                    | mentarios         | Con 🔁                 |
| Co.A.                                                                                                    | alibri (Cuerpo) ~                                                                                                    | 11 - A' A'                                                                   | 1 I I I                                           | ***                                   | 穆~                | General    | ~     | - 12    | •                            | 1.                  | E insertar v | Σ.    | 8.0.                                  | Q                 | Cà                    |
| Pegar S                                                                                                    | K ≦ + ⊞ +                                                                                                    | <u>• • A</u> •                                                               | # # #                                             | 22 22                                 | <b>•</b>          | \$ - % 9   | 18 48 | Formato | Der formato<br>al como tabla | Estilos<br>de ceida | Formato v    | Ø - 9 | rdenar Buscary<br>filtrar seleccionar | Analizar<br>datos | Create P<br>and share |
| AS2 🛟 💥                                                                                                    | J fx                                                                                                    |                                                                              |                                                   |                                       |                   |            |       |         |                              |                     |              |       |                                       |                   |                       |
| A                                                                                                    | 8                                                                                                    | c                                                                            | 1                                                 | D                                     | E                 | 8          | G     | н       | 1                            | d.                  | ĸ            | L     | M N                                   | 0                 | P                     |
| No modificar el namò<br>modificades después<br>Ingresa Línea de Capt<br>Captura es mayor a 50<br>3<br>4 Línea de Cepto<br>5<br>6<br>7<br>7<br>8<br>9<br>10<br>11<br>12 | t del anthivo e su formato. Ve<br>r procesado el pago.<br>ra. 27 caracteres numéricos. N<br>nil pesos, ingresa la placa).<br>CATOS PAGO TENENCIA CO<br>vo Placa | rifica que la información<br>Na se permiten espacion,<br>ON EL GOGIFANO DE L | ingresada sea la correc<br>comas o cualquier otro | cta, las datos d<br>o carácter (si el | lel recibo no poe | trún ser   |       |         |                              |                     |              |       |                                       |                   |                       |

Llena los espacios correspondientes en el archivo Excel y guárdalo sin cambiar el nombre del mismo.

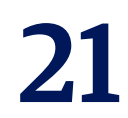

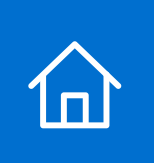

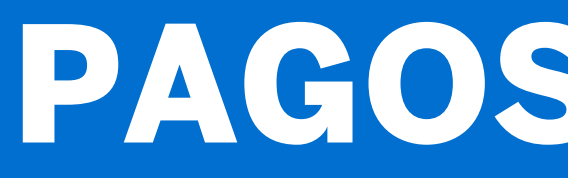

### Ciudad y tipo de pago

|   | Pagos Hit                                                                                                    | stórico de Pagos                                                                                                    | Mis Tarjetas                                                                                                    | Mi Cuenta                                                                                                    | Certar Sesión                                                                                         | Blervenide: Company SA.<br>Último acceso: 27/11/2023 03:14 |
|---|----------------------------------------------------------------------------------------------------|----------------------------------------------------------------------------------------------------|----------------------------------------------------------------------------------------------------|----------------------------------------------------------------------------------------------------|----------------------------------------------------------------------------------------------------|------------------------------------------------------------|
|   | Captura                                                                                                    | Conf                                                                                                    | îrmación                                                                                                    | Verifica                                                                                                    | ción                                                                                                  |                                                            |
| 1 | GOBERNO DEL<br>ESTADO DE MÉXICO<br>1. Se<br>USA<br>1. Se<br>Tipo                                                                                                    | realizar un pago por lote,<br>lecciona el archivo. (Si el<br>lecciona la opción de pago<br>r).<br>lecciona la tarjeta de pag<br>de Pago                                                                        | sigue los siguientes paso<br>imonto de la línea de capt<br>go (Meses sin Intereses se<br>go.<br>Individual                                                                                                    | rs:<br>ura es mayor a 50 mil p<br>muestran depenciend<br>Pago por Lote                                                                                        | sesos, utiliza la<br>o el servicio a                                                                  |                                                            |
|   | Archivo de Carga Masiva*                                                                                                    |                                                                                                    |                                                                                                    |                                                                                                    | 8                                                                                                    |                                                            |
|   | Selecciona el Archivo                                                                                                    |                                                                                                    |                                                                                                    |                                                                                                    |                                                                                                    |                                                            |
|   | Cargo Regular                                                                                                    | +                                                                                                    | La Tarjeta*                                                                                                    |                                                                                                    | +                                                                                                    |                                                            |
| ç | Cuerdo compres en Mensuelidedes sin Im<br>monoción velide para todas Las<br>CAT 0% en riva, informativo, Mensue<br>gress deberá estar ingente y al corrante en<br>Para debera estar ingente y al corrante en | Regressat<br>Invession verification for composite<br>Targetate American Expression<br>Indedes ann interesses no aprice<br>sole saggin. Para Ciudad de Ma<br>anato al Stro<br>anato minimente da composi 1500 ( | Eligisionite<br>Eligisionite<br>ente de pego que hayen aplicad<br>rodas en Mérico, incluyendo La<br>parie Las Tarpetas Americas Esp<br>nas, miento minimos de compre<br>de marco de 2012<br>2011 N Kupeto a aponhanten regi | In te promoceren y el número<br>Yargeta Santander American<br>press emittidas en el estranje<br>\$100 DOM N Tujeta a aprilha<br>entra dal 1 de eners al 31 de | de mease corrector<br>n Erpresa<br>no La Yargea American<br>ciller, Vigenzia del 1 de<br>mane de 2003 |                                                            |

En la pestaña de "Pagos" selecciona "Gobierno del Estado de México" y elige la opción "Pago por lote".

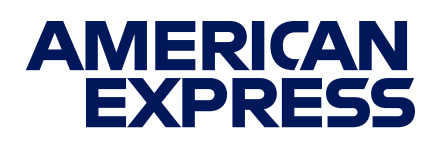

### PAGOS MASIVOS

### Archivo de lote

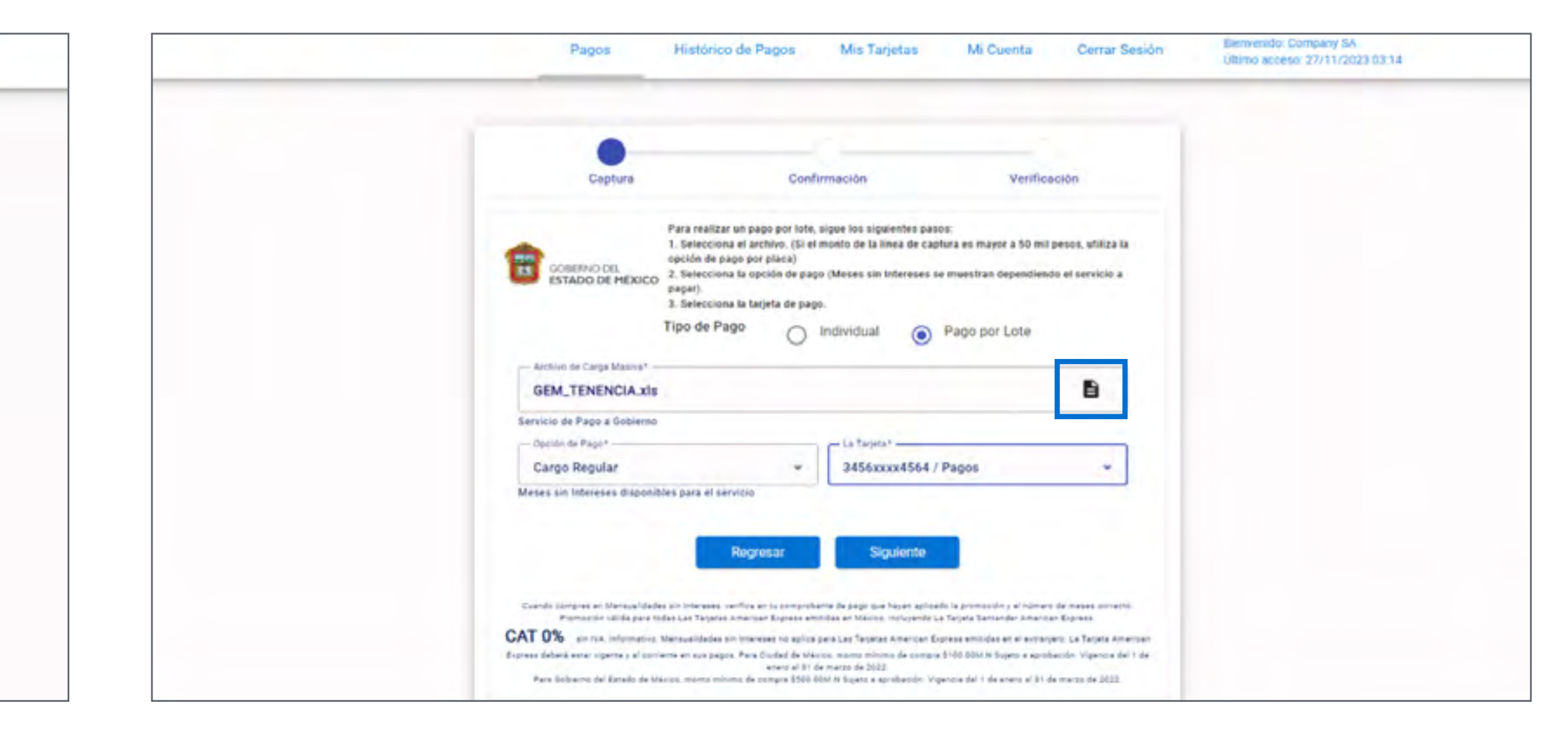

Da clic en el *ícono de documento* para elegir el archivo Excel que llenaste previamente.

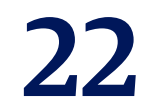

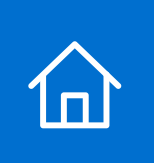

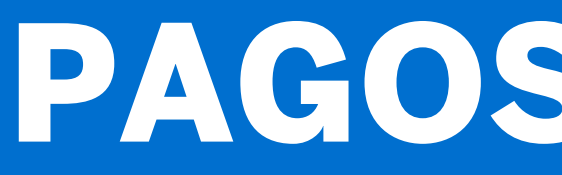

#### **Opción de pago**

|          | Captura                               |                                                                                                    | Confirmación                                                                                                   | Verificació                                                            | ón                               |
|----------|---------------------------------------|----------------------------------------------------------------------------------------------------|----------------------------------------------------------------------------------------------------|------------------------------------------------------------------------|----------------------------------|
| E S      | BERNO DEL<br>TADO DE MÉXICO           | Para realizar un pago por<br>1. Selecciona el archivo.<br>opción de pago por placa<br>2. Selecciona la opción d<br>pagar).<br>3. Selecciona la tarjeta d | r lote, sigue los siguientes p<br>(Si el monto de la línea de d<br>)<br>le pago (Meses sin Interese<br>e pago. | basos:<br>captura es mayor a 50 mil pes<br>s se muestran dependiendo e | ios, utiliza la<br>Il servicio a |
|          | т                                     | ipo de Pago (                                                                                                    | Individual                                                                                                    | Pago por Lote                                                          |                                  |
| GEM      | o de Carga Masiva* —<br>_TENENCIA.xis | -                                                                                                    |                                                                                                    |                                                                        | 8                                |
| Servicio | de Pago a Gobierno                    |                                                                                                    |                                                                                                    |                                                                        |                                  |
| Opcide   | de Pago+                              |                                                                                                    | La Tarjeta*                                                                                                    |                                                                        |                                  |
| Carg     | o Regular                             |                                                                                                    | - 3456xxxx4564                                                                                                 | 4 / Pagos                                                              | -                                |
| Meses si | n Intereses disponible                | s para el servicio                                                                                                    |                                                                                                    |                                                                        |                                  |
|          |                                       |                                                                                                    |                                                                                                    |                                                                        |                                  |
|          |                                       | _                                                                                                    |                                                                                                    |                                                                        |                                  |

Elige la opción de Cargo Regular o Meses sin Intereses, en caso de que esté habilitada.

> IMPORTANTE: Para facilitar el archivado de recibos, el sistema no permite ingresar más de 1,000 registros a la vez. Puedes procesar tantos registros como desees, pero debes dividirlos en archivos de máximo 1,000.

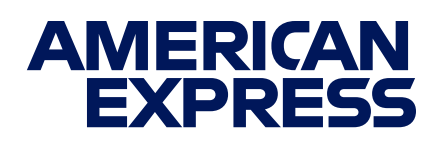

### PAGOS MASIVOS

### Método de pago

| Captura                                                                                                    | Confirmación                                                                                                    | Verificación                                                                       |
|----------------------------------------------------------------------------------------------------|----------------------------------------------------------------------------------------------------|------------------------------------------------------------------------------------|
| GOBERNO DEL<br>ESTADO DE MÉXICO<br>3, Selection<br>3, Selection<br>3, | alizar un pago por lote, sigue los siguientes paso<br>ociona el archivo. (Si el monto de la tínea de capt<br>de pago por placa)<br>ociona la opción de pago (Meses sin Intereses se<br>ociona la tarjeta de pago. | os:<br>tura es mayor a 50 mil pesos, utiliz:<br>e muestran dependiendo el servicio |
| Tipo de                                                                                                    | e Pago O Individual 🧿                                                                                                    | Pago por Lote                                                                      |
| GEM_TENENCIA.xls                                                                                                    |                                                                                                    | 8                                                                                  |
| Servicio de Pago a Gobierno                                                                                                    |                                                                                                    |                                                                                    |
| - Opción de Pago 4                                                                                                    | La Tarjeta*                                                                                                    |                                                                                    |
| Cargo Regular                                                                                                    | - 3456xxxx4564 /                                                                                                    | Pagos -                                                                            |
| Meses sin Intereses disponibles para                                                                                                    | el servicio<br>Regresar Siguiente                                                                                                    |                                                                                    |

#### Selecciona La Tarjeta con la que vas a pagar y haz clic en **"Siguiente"**.

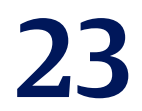

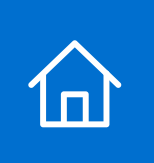

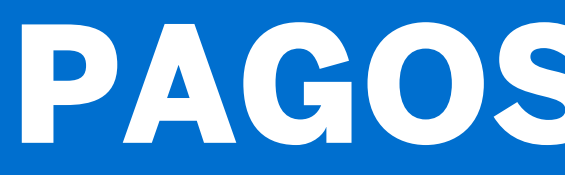

### **Procesamiento de archivos**

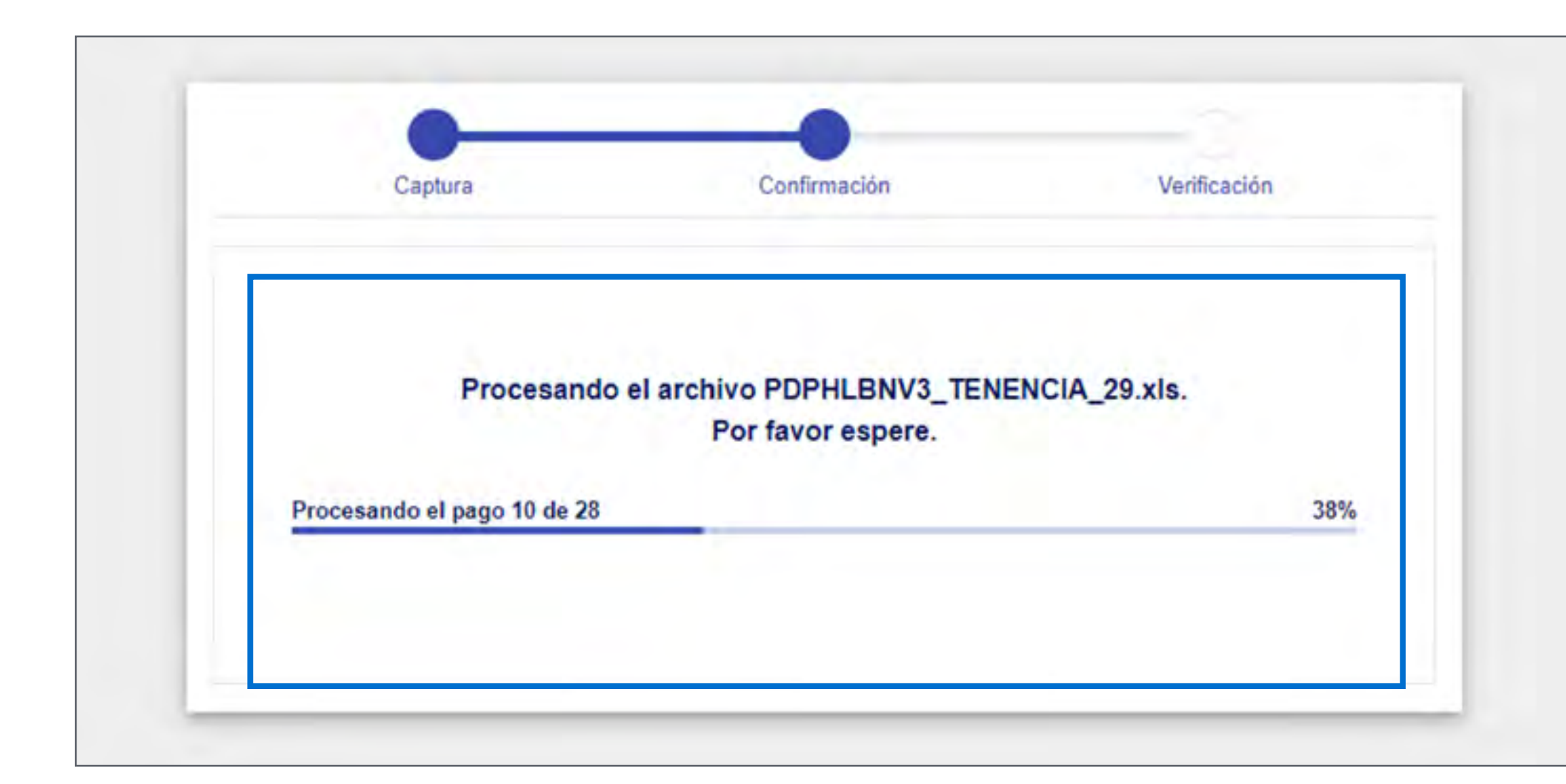

Dependiendo del número de registros, el lote se procesará **en ese mismo momento** (verás una pantalla con el **porcentaje de avance** del proceso).

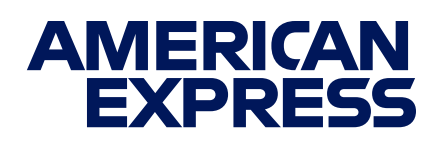

### PAGOS MASIVOS

### **Procesamiento al momento**

| Captura                                              | Confirmación                                                                     | Verificación                                           |
|------------------------------------------------------|----------------------------------------------------------------------------------|--------------------------------------------------------|
|                                                      | GOBIERNO DEL                                                                     |                                                        |
|                                                      | ESTADO DE MÉXICO                                                                 |                                                        |
|                                                      | Archivo GEM_TENENCIA.x                                                           | Is                                                     |
|                                                      | Importe M.N. \$15,245.00                                                         |                                                        |
|                                                      | Opción de Pago Cargo Regular                                                     |                                                        |
|                                                      | La Tarjeta 3456xxxx4564 / P                                                      | agos                                                   |
| Registro                                             | s Correctos Registros In                                                         | correctos                                              |
|                                                      | ×                                                                                | 1                                                      |
|                                                      | 1 2                                                                              |                                                        |
|                                                      | Estimado Tarjetahabiente:                                                        |                                                        |
| Antes de continuar, por fav<br>Los recibos de pago n | or verifica que la información del arcl<br>o podrán ser modificados una vez fina | nivo de pago esté correcta.<br>alizada la transacción. |
| A partir de este momento, l                          | os registros correctos se encuentran l                                           | listos para efectuar el pago,                          |
| en caso de volver a                                  | iniciar el proceso del pago deberá de                                            | esperar 5 minutos.                                     |
|                                                      | Regresar Siguiente                                                               |                                                        |

Verifica que la información cargada sea correcta y da clic en "Siguiente". Si debes hacer algún ajuste, da clic en "Regresar" y haz las correcciones necesarias.

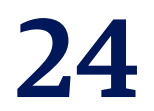

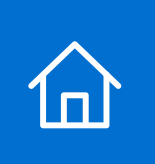

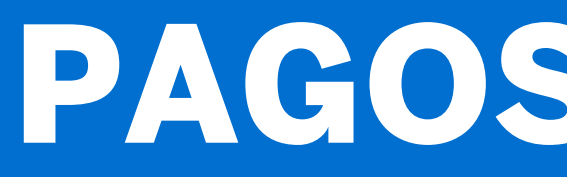

### Autorización de pago

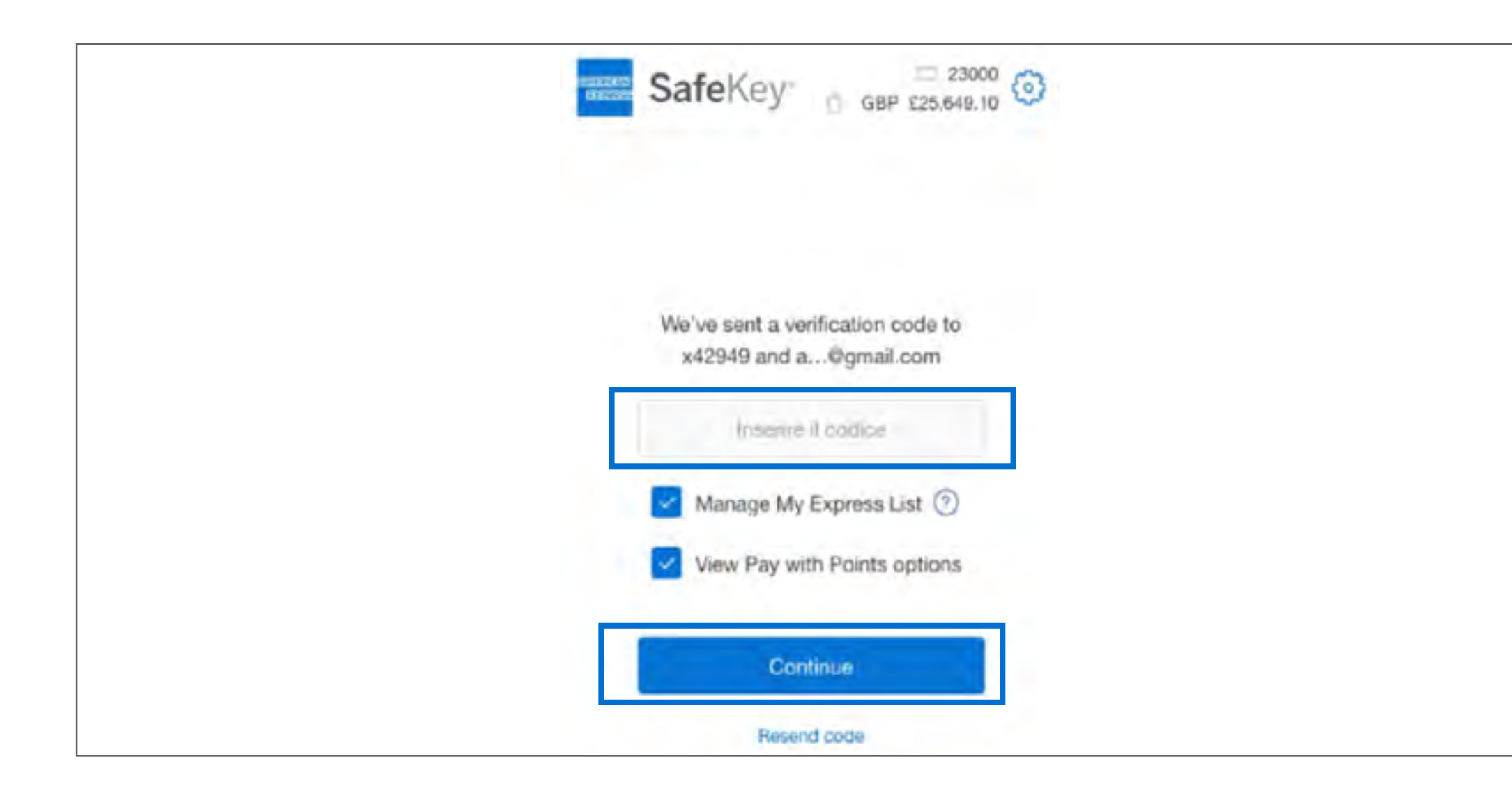

Dependiendo de La Tarjeta con la que pagues, es posible que veas una pantalla de SafeKey<sup>™</sup> indicando el envío de un código de autorización al teléfono que registraste. Ingresa el código y da clic en "Continuar".

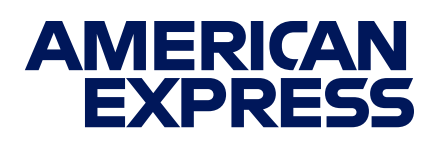

### PAGOS MASIVOS

### Autorización de pago

| SafeKey GBP £25,649.10                                   |  |
|----------------------------------------------------------|--|
|                                                          |  |
| Please enter the two missing digits of<br>your Card PIN. |  |
| *                                                        |  |
| Continue                                                 |  |

Ingresa los dos dígitos faltantes del **PIN** de tu Tarjeta y da clic en "Continuar".

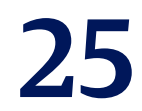

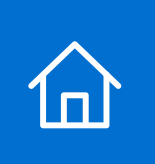

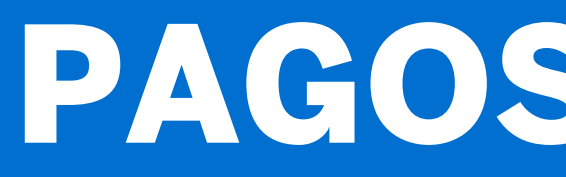

### Autorización de pago

| SafeKey 6 GBP £25.649.10     |  |
|------------------------------|--|
|                              |  |
|                              |  |
| (~)                          |  |
| Added protection provided by |  |
| Redirecting                  |  |
| Ok                           |  |

Da clic en "Ok" para concluir la autorización de pago.

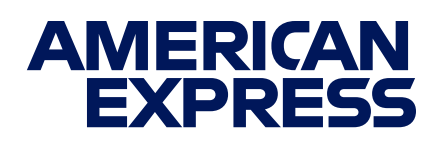

### PAGOS MASIVOS

### **Pago con Puntos**

| SafeKey                                       | ADON 20.00                          |
|-----------------------------------------------|-------------------------------------|
|                                               |                                     |
| <ul> <li>✓ Verif</li> </ul>                   | icado                               |
| Membership                                    | Rewards"                            |
| Eres elegible para redimir t<br>el saldo de b | tus Puntos para reducir<br>u Cuenta |
| Usar Pu                                       | ntos                                |
| Continuar si                                  | n Puntos                            |

Si estás inscrito al Programa Membership **Rewards**<sup>®</sup>, podrás pagar con tus Puntos<sup>4</sup>. Da **clic** en "Usar Puntos" para acceder a esta opción.

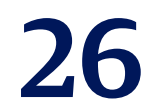

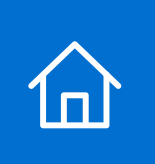

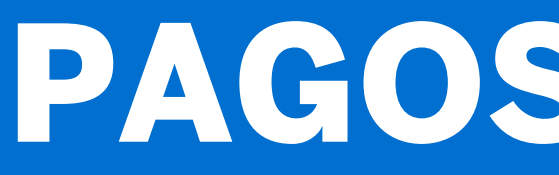

### Pago con Puntos

| SafeKey                                                      | C 104007 O                                          |
|--------------------------------------------------------------|-----------------------------------------------------|
| Membership                                                   | Rewards"                                            |
| ¿Deseas usar tus Puntos pa<br>tu Cuent<br>1&Cs de Compras en | ara reducir el Saldo de<br>Ita?<br>Linea con Puntos |
| MXN 20 =<br>300 MXN = 10                                     | = 200 Puntos                                        |
| Usar Pun                                                     | ntos.                                               |
| Continuar sin                                                | Puntos D                                            |

Indica el número de Puntos que deseas usar en tu pago y da **clic** en "Usar Puntos".

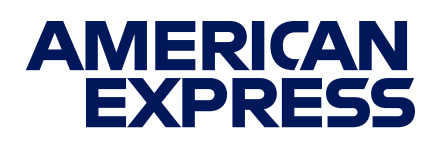

### PAGOS MASIVOS

#### **Pago con Puntos**

| SafeKey                                 | D MOON 20 00                  |
|-----------------------------------------|-------------------------------|
|                                         |                               |
| Membership                              | Rewards"                      |
| Gracias por usar tus Pu                 | ntos en tu compra.            |
| Un crédito aparecerá en tu<br>máximo 72 | estado de cuenta en<br>horas. |
| Redeeccion                              | indo                          |
| Acept                                   |                               |

Da clic en "Aceptar" para concluir tu pago con Puntos.

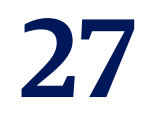

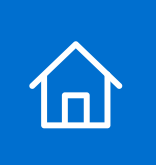

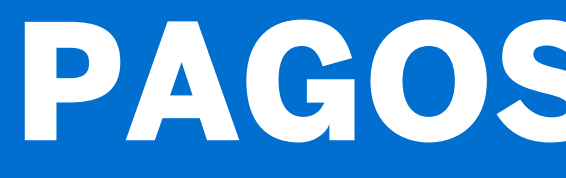

### Verificación de pago

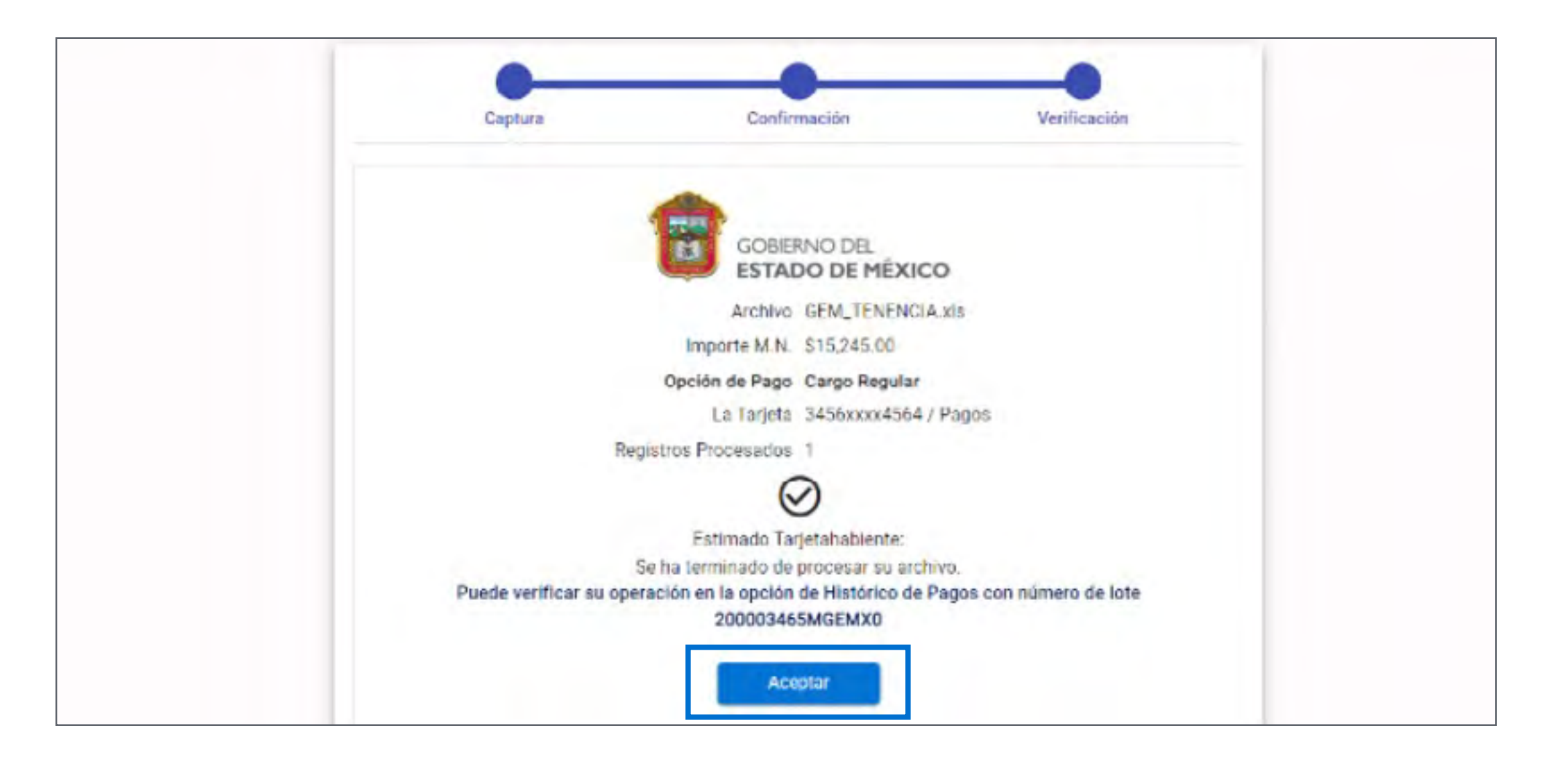

Para concluir con tu pago, da clic en "Aceptar".

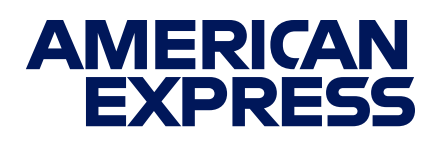

### PAGOS MASIVOS

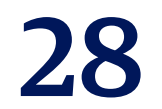

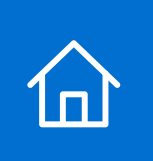

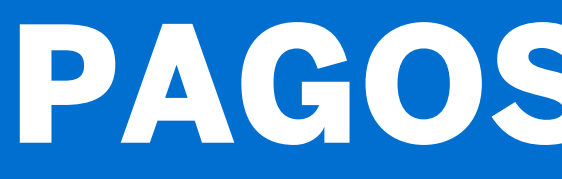

### **Consulta de resultados**

| Pagos Histórico de Pagos Mis Tarjetas Mi Cuenta Cerrar Sesión Blenvenido: Company SA<br>Último acceso: 15/12/2023 06/2 | Pagos Histórico de Pagos Mis Tarjetas Mi Cuenta Cerrar Sesión Blenvenido: Company SÁ<br>Último acceso: 15/12/202 |
|----------------------------------------------------------------------------------------------------|----------------------------------------------------------------------------------------------------|
| Rango de Fecha Línea de Captura/No. Lote/No. Operación Rango de Fecha 15/12/2023 - 15/12/2023 Exportar Buscar          | Rango de Fecha     Exportar     Buscar                                                                           |
| # Tarjeta Establecimiento Servicio Línea de Captura No. Operación Fecha de Pago Importe MSI Lote Estatus               | Tarjeta Establecimiento Servicio Línea de Captura No. Operación Fecha de Pago Importe MSI Lote Estatus           |
|                                                                                                    |                                                                                                    |

Para consultar los resultados, haz clic en "Histórico de Pagos".

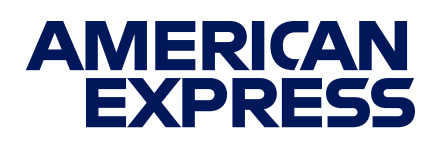

### PAGOS MASIVOS

### Búsqueda

#### En esa misma sección podrás buscar tu carga con el número de lote o fecha.

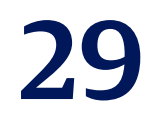

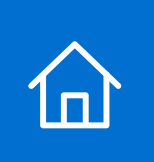

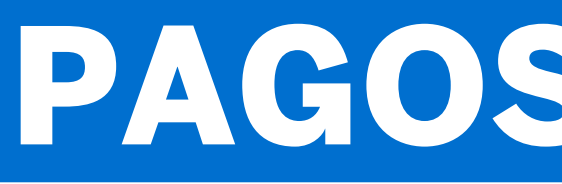

### Búsqueda por fecha

| Pagos Histórico de Pagos Mis Tarjetas Mi Cuenta Cerrar Sesión Blenvenido: Company SA<br>Último acceso: 15/12/2023 06:2                                                                                                    | Pagos Histórico de Pagos Mis Tarjetas Mi Cuenta Cerrar Sesión Bienvenido: Company SA<br>Último acceso: 07/12/20                                                                                                    |
|----------------------------------------------------------------------------------------------------|----------------------------------------------------------------------------------------------------|
| Rango de Fecha       Línea de Captura/No. Lote/No. Operación         Rango de Fecha       15/12/2023 - 15/12/2023         15/12/2023 - 15/12/2023       15/12/2023         Esportar       Ruscar         Image: Tarjeta       Establecimiento         Servício       Línea de Captura         No. Operación       Fecha de Pago         Image: Tarjeta       Establecimiento         Línea de Captura       No. Operación         Fecha de Pago       Importe         MSI       Lote         Estatus | Rango de Fecha       Línea de Captura/No. Lote/No. Operación         Nimero       200003491         Expontar       Buscar         # Tarjeta       Establecimiento       Servicio         Línea de Captura       No. Operación       Fecha de Pago       Importe       MSI       Lote       Estatus |
|                                                                                                    |                                                                                                    |

Haz clic en "Rango de Fecha" y selecciona los días. Haz clic en **"Buscar"** y navega por las opciones que verás en tu pantalla.

IMPORTANTE: Si requieres tu comprobante fiscal, tienes que entrar a la página de la Tesorería después de 48 horas del pago.

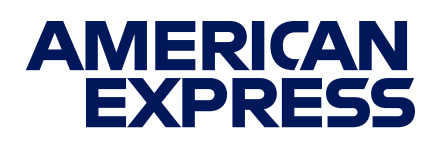

### PAGOS MASIVOS

### **Búsqueda por lote**

Selecciona "Línea de captura/No. de lote/No. de operación", ingresa tu número de lote, haz clic en "Buscar" y navega por las opciones que verás en tu pantalla.

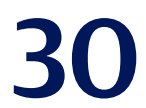

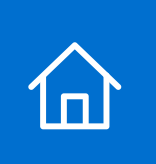

### MODALIDADES DE PAGO

### Pago con línea de captura en ventanilla

| Pagos Histórico de Pagos Mis Tarjetas Mi Cuenta Cerrar Sesión Bienvenido. Leonard Cohen<br>Útimo acceso: 19/08/2021 12:11                                                                                                    | Pagos Histórico de Pagos Mis Tarjetas Mi Cuenta Cerrar Sesión<br>Útimo acceso: 19/08/2021                                                                                                    |
|----------------------------------------------------------------------------------------------------|----------------------------------------------------------------------------------------------------|
| Captura Confirmación Verificación                                                                                                    | Captura Confirmación Verificación                                                                                                    |
| Para realizar un pago, tiene las siguientes opciones:<br>1. Ingrese la linea de captura.<br>2. O Ingrese el No. de Placa de Vehículo.<br>3. Si requiere obtener los datos de pago por medio del portat del Gobierno del Estado de México, haga<br>clic en este entace (Sin límite de importe).<br>Linea de Captura *<br>102002000019204711447113254.                                                                                       | Para realizar un pago por lote, siga los siguientes pasos:<br>1. Seleccione el archivo.<br>2. Seleccione la opción de pago (Meses sin Intereses se muestran dependiendo el servicio a pagar).<br>3. Seleccione la tarjeta de pago.<br>Tipo de Pago O Individual O Pago por Lote<br>Archivo de Carga Masiva *<br>GEM_TENENCIA_21.xIs |
| Opción de Pago *<br>Cargo Regular * 3456xxxx4564 / Pago CDMX *<br>Meses sin Intereses disponibles para el servicio                                                                                                    | Servicio de Pago a Gobierno<br>Opción de Pago *<br>Cargo Regular * 3456xxxx4564 / Pagos Gobierno 2020 *<br>Meses sin Intereses disponibles para el servicio                                                                                                    |
| Cuando compres en Mensualidades sin Intereses, verifica en tu comprobante de pago que hayan aplicado la promoción y el número de meses correcto.<br>Promoción válida para todas Las Tarjetas American Express emitidas en Máxico, incluyendo La Tarjeta Santander American Express.<br>CAT 0% ain NA. Informativo: Mensualidades sin Intereses no aplica para Las Tarjetas American Express emitidas en el extranjero. La Tarjeta American | Regresar         Siguiente           Cuando compres en Mensualidades sin Intereses, verifica en tu comprobante de pago que hayan aplicado la promoción y el número de meses correcto                                                                                                    |

#### Ingresa directamente en el **Portal de Pagos los 27 dígitos** de la línea de captura que recibiste en papel, sin la necesidad de ingresar al Portal del Gobierno.

**IMPORTANTE:** En esta modalidad, el recibo es emitido por American Express. Monto mínimo de pago: \$1.00 M.N. Monto máximo: sin límite.

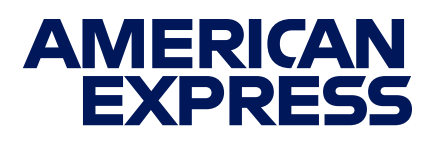

Sigue los pasos que verás en tu pantalla y usa este manual para apoyarte en caso de dudas.

Cuentas con tres modalidades de pago a través del Portal de Pagos de American Express. Elige la adecuada para ti:

Pago masivo en ventanilla o por placa

Descarga el archivo Excel donde podrás ingresar hasta 1,000 líneas de captura; los pagos y recibos se emiten individualmente. **El tiempo** de procesamiento será inmediato o se programará para la hora que aparezca en la pantalla, según el número de registros.

**IMPORTANTE:** En esta modalidad, el recibo es emitido por American Express. Monto mínimo de pago: ver boleta de pago. Monto máximo: sin límite.

El horario de servicio es de 00:10 a 19:30 horas.

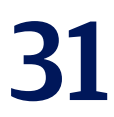

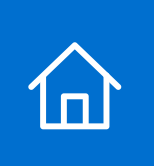

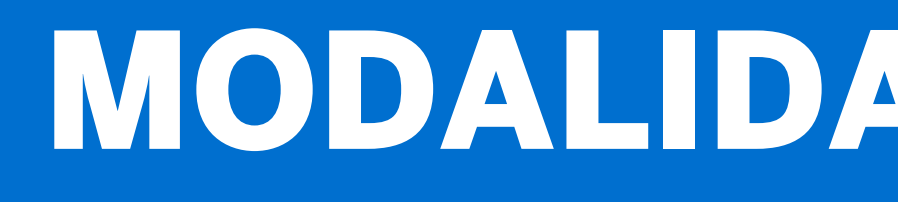

### Pago por placa en ventanilla

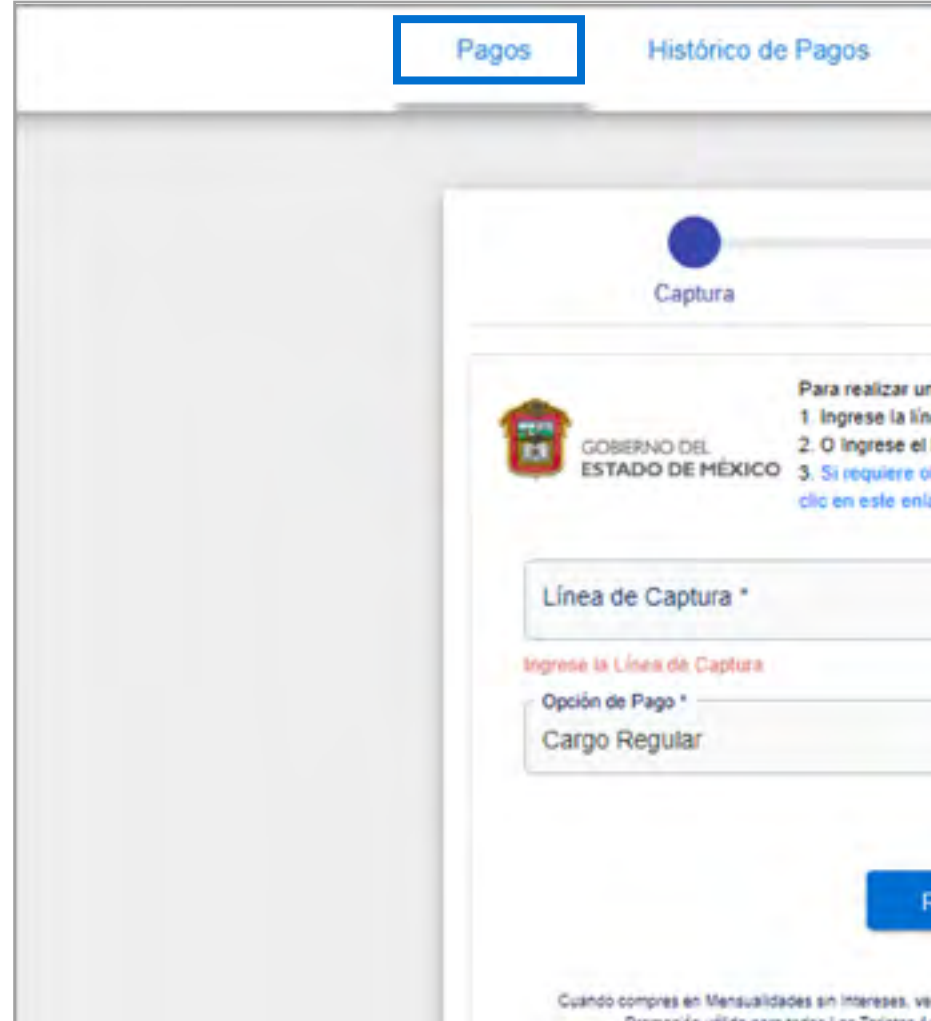

Ingresa directamente en el **Portal de Pagos tu número de placa**. Automáticamente te indicará el importe a pagar y la línea de captura sin la necesidad de ingresar al Portal del Gobierno.

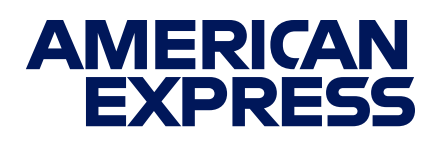

### MODALIDADES DE PAGO

|                                                                                                 | is Mi Cuenta                                                                       | Cerrar Sesión              | Bienvenido: Leonard Cohen<br>Último acceso: 19/09/2021 11:52 |
|-------------------------------------------------------------------------------------------------|------------------------------------------------------------------------------------|----------------------------|--------------------------------------------------------------|
| Confi                                                                                           | irmación                                                                           | Verificación               |                                                              |
| pago, tiene las s<br>la de captura.<br>lo de Placa de l<br>tener los datos<br>ce (Sin límite de | siguientes opciones:<br>Vehículo.<br>de pago por medio del portal del<br>importe). | Gobierno del Estado de Méx | ico, huga                                                    |
|                                                                                                 | MSB4816 Q                                                                          | Monto M.N.                 |                                                              |
| *                                                                                               | MSB4816 Q<br>La Tarjeta *                                                          | Monto M.N.                 | •                                                            |

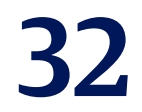

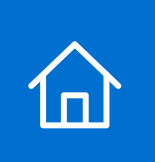

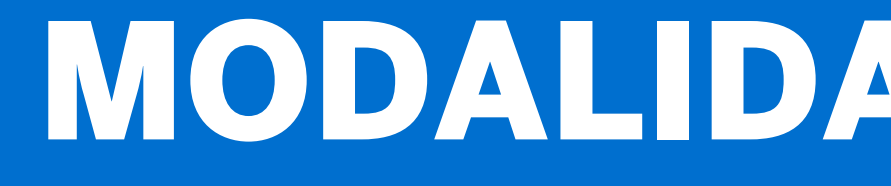

### **Pagos individuales**

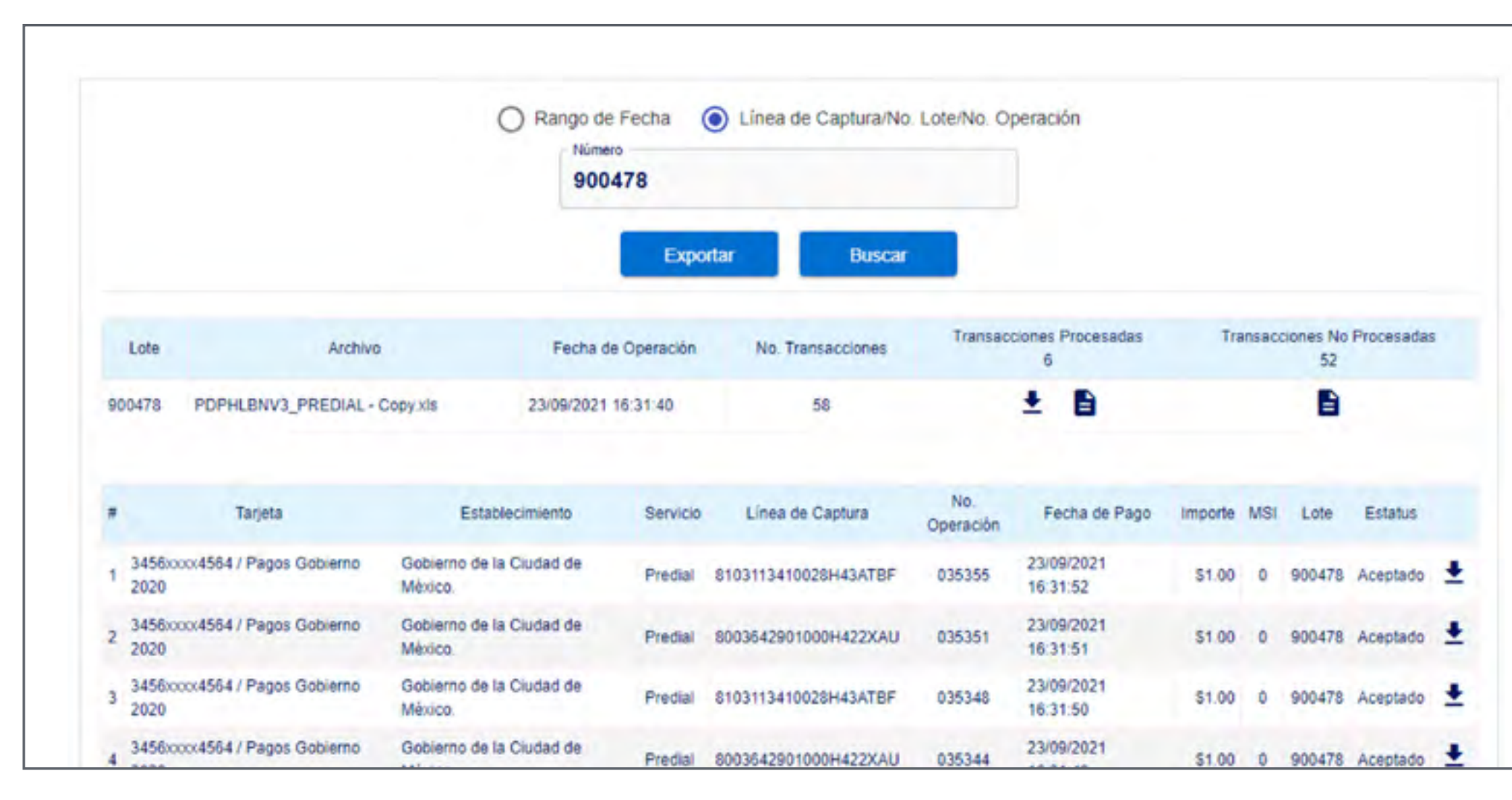

Para pagar en el Estado de México ingresa al Portal de Pagos.

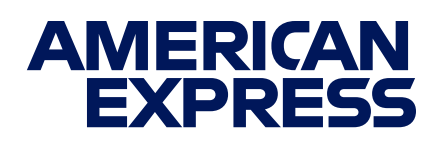

### MODALIDADES DE PAGO

### Placa y captcha

| Paso 1<br>Ingresar Información | Paso 2<br>Validar Pago Tenencia      | Paso 3<br>Pagar e Imprimir Formato             |
|--------------------------------|--------------------------------------|------------------------------------------------|
| Placa:                         | Para continuar co<br>reCAPTCHA.      | n su trámite, favor de seleccionar el          |
| Aceptar                        | No soy un                            | robot<br>reCAPTCHA<br>Privacitad - Conditiones |
|                                | Información tenencia                 |                                                |
| Avisos                         | Calendario de Venificación Vehicular |                                                |

#### Escribe el número de placa y marca la casilla de captcha. Da clic en **"Aceptar"**.

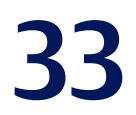

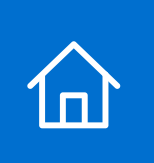

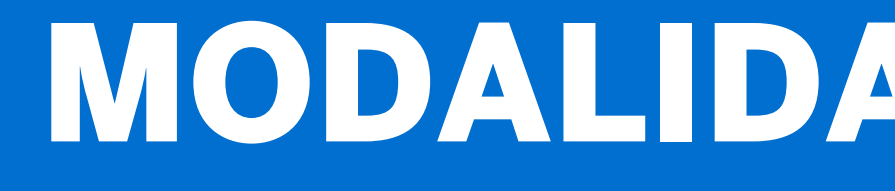

#### **American Express**

| Pago en línea | CODI                             | VISA / MASTER CARD         | AMERICAN EXPRESS                            | MERCADO PAGO                                                              |                                                                                                    |
|---------------|----------------------------------|----------------------------|---------------------------------------------|---------------------------------------------------------------------------|----------------------------------------------------------------------------------------------------|
|               | CéDi                             | VISA CON                   |                                             | 3MSI CITIBANAMEX<br>VISA Constants<br>Constants<br>Constants<br>Constants | Datos del<br>contribuyente<br>PLACA                                                                                                    |
|               | CUENTAHABIENTES                  | PORTAL BANCOS              | PUNTOS                                      |                                                                           | SERVICIO: Gobierno del Estado de Mexico                                                                                                    |
|               | Santander<br>BBVA<br>Citibanamex | Inbursa<br>HSBC<br>Banorte | Asservation, care had<br>Puntos<br>Bancomer |                                                                           | \$5,794.00 (cinco mil setecientos noventa y cuatro Pesos M.N)                                                                                                    |
|               | Pagos en Línea                   |                            | Lummanumment                                |                                                                           | Avisos<br>Al hacer clic en el botón "Enviar" Usted entrará al portal de American Express, cualquier aclaración sobre la transacción realizada deberá comunicarse al teléfono que aparece<br>reverso de su tarjeta American Express.<br>Agradecemos la atención a este mensaje. |
|               | Requisitos Pago en               | Línea<br>s de Pago         |                                             |                                                                           | Se Opciones                                                                                                    |

#### Haz clic en el botón de "American Express" que se encuentra en la sección Pago en línea.

IMPORTANTE: Antes de estos pasos, deberás imprimir el formato de pago en la sección "Pago en ventanilla" dentro del Portal del Gobierno del Estado de México.

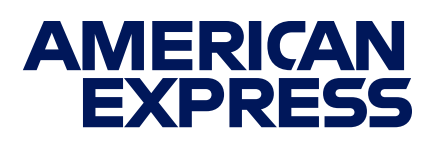

### MODALIDADES DE PAGO

### Verificación de datos

#### **Confirma** que los datos sean correctos y da clic en "Enviar" para obtener un **número de referencia.**

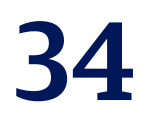

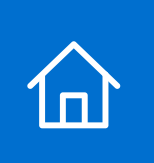

### HISTORIAL DE PAGOS

### Sigue los pasos que verás en tu pantalla y usa este manual para apoyarte en caso de dudas.

#### Descarga

|                                                             | Rango de Fecha Captura/No. Lote/No. Operación<br>200003491<br>Exportar Buscar     | COBERNO DEL ESTADO DE MÉXICO<br>RECIBO DE PAGO A GOBIERNO DEL ESTADO<br>DE MÉXICO<br>Realizado por Internet en American Express<br>Pago Ventanilla                                                                                                    |
|-------------------------------------------------------------|-----------------------------------------------------------------------------------|----------------------------------------------------------------------------------------------------|
| Lote Archivo Tot                                            | tal Fecha de Operación No. Transacciones Procesadas 1 9                           | DATOS DEL PAGO Concepto: Servicio de Tenencia                                                                                                    |
| 200003491 GEM_TENENCIA_xis \$89                             | 19.00 06/12/2023 20:21:04 10 <b>±</b>                                             | No. de Autorización: 068783<br>Fecha de pago: 06 de diciembre de 2023 20:21:51                                                                                                    |
| # Tarjeta Establecimiento                                   | Servicio Línea de Captura No. Fecha de Pago Importe MSI Lote Estatus              |                                                                                                    |
| 1 3403xxxx0900 / 3DS Gobierno del Estado de<br>V2 2 México. | Pago a 10200000027467328955796218 068783 06/12/2023 \$899.00 0 200003491 Aceptado | LÍNEA DE CAPTURA         TOTAL PAGADO           10200000027467328955796218         \$899.00                                                                                                    |
|                                                             |                                                                                   | El pago y el CFDI correspondientes se verán reflejados en el portal del Estado de México hasta en un máximo de 72 horas. Favor de no<br>realizar nuevamente la operación ya que se podría generar un cargo duplicado. Si desea conocer si el cargo fue realizado, puede contactar<br>al servicio de atención a clientes de American Express llamando al número que aparece al reverso de su Tarjota. |

#### Haz clic en el ícono de **descarga** para obtener los **comprobantes de** tus transacciones.

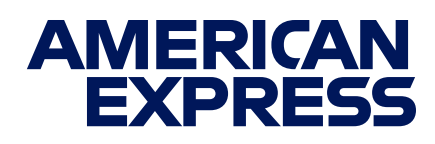

### Encuentra el archivo en tu dispositivo

Busca el archivo en tu dispositivo, dentro de la carpeta que elegiste al descargarlo.

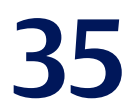

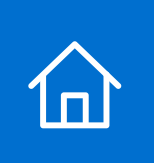

### HISTORIAL DE PAGOS

### Sigue los pasos que verás en tu pantalla y usa este manual para apoyarte en caso de dudas.

### Si estás registrado como Persona Moral, en la pantalla de Histórico de Pagos puedes descargar:

| Rango de Fecha<br>Número<br>200003491<br>Exportar Buscar                                                                                                    | Rango de Fecha Línea de Captura/No. Lote/No. Operación<br>200003491<br>Exportar Buscar                                                                                                    |
|----------------------------------------------------------------------------------------------------|----------------------------------------------------------------------------------------------------|
| Lote         Archivo         Total         Fecha de Operación         No. Transacciones         Transacciones Procesadas         Transacciones No Procesada           1         9                                                      | Lote Archivo Total Fecha de Operación No. Transacciones Procesadas Transacciones No Procesadas 9                                                                                                    |
| 0003491 GEM_TENENCIA.xls \$899.00 06/12/2023 20:21:04 10                                                                                                    | 200003491 GEM_TENENCIA.xls \$899.00 06/12/2023 20:21:04 10                                                                                                    |
| Tarjeta Establecimiento Servicio Línea de Captura No. Fecha de Pago Importe MSI Lote Estatus<br>Operación                                                                                                    | # Tarjeta Establecimiento Servicio Línea de Captura No. Fecha de Pago Importe MSI Lote Estatus<br>Operación                                                                                                    |
| 3403xxxx0900 / 3DS         Gobierno del Estado de<br>México.         Pago a<br>Gobierno         10200000027467328955796218         068783         06/12/2023<br>20:21:51         \$899.00         0         200003491         Aceptado | 1       3403xxxx0900 / 3DS<br>V2 2       Gobierno del Estado de<br>México.       Pago a<br>Gobierno       10200000027467328955796218       068783       06/12/2023<br>20:21:51       \$899.00       0       200003491       Aceptado |

#### El listado completo de los pagos realizados y su estatus (tal como aparece en pantalla).

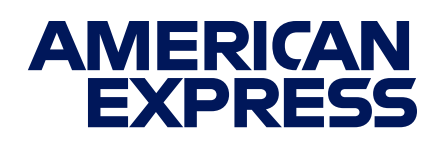

Los reportes de transacciones, tanto procesadas correctamente como no procesadas, por lote.

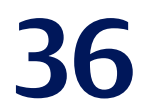

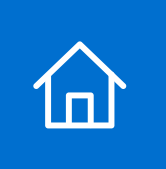

### HISTORIAL DE PAGOS

### Sigue los pasos que verás en tu pantalla y usa este manual para apoyarte en caso de dudas.

### Si estás registrado como Persona Moral, en la pantalla de Histórico de Pagos puedes descargar:

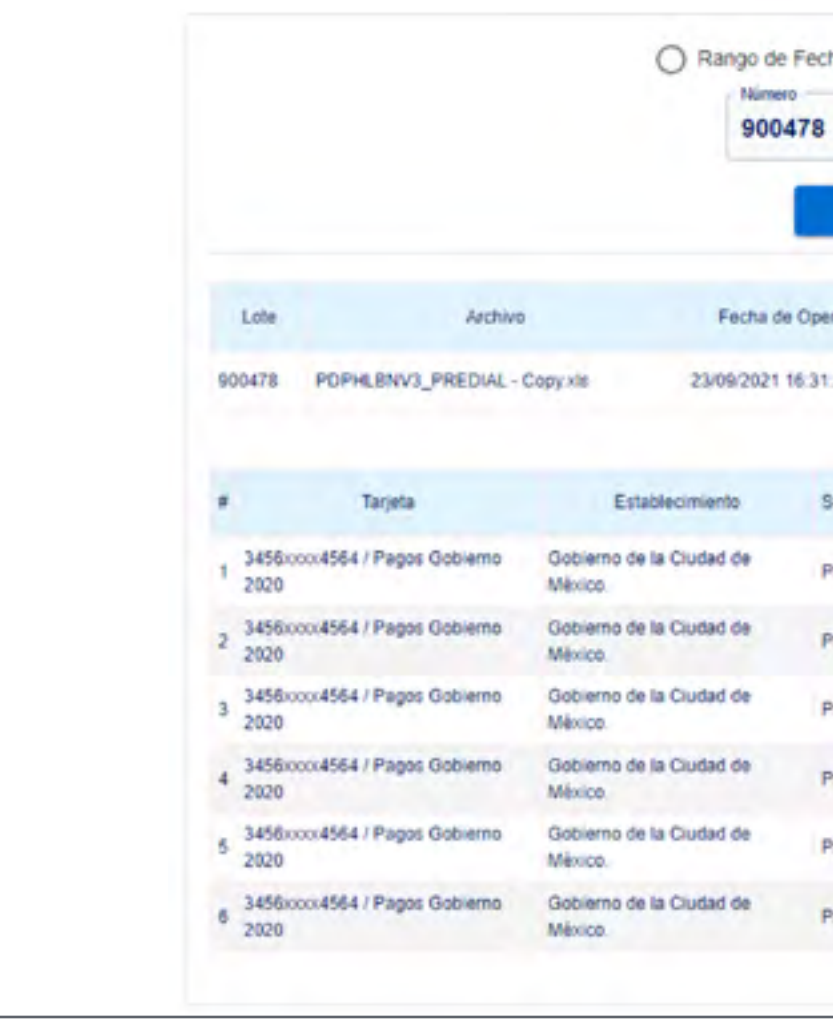

#### Los comprobantes de pago

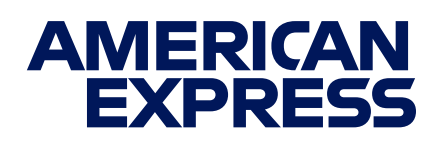

| Ефо      | ıtar Buscar           |                 |                        |         |       |                 |            |          |
|----------|-----------------------|-----------------|------------------------|---------|-------|-----------------|------------|----------|
| eración  | No. Transacciones     | Transac         | ciones Procesadas<br>6 | Tra     | msaco | ciones No<br>52 | Procesadar | 5        |
| 40       | 58                    |                 | ± 8                    |         |       | 8               |            |          |
| Servicio | Linea de Captura      | No<br>Operación | Fecha de Pago          | Importe | MSI   | Lote            | Estatus    |          |
| Predial  | \$103113410028H43ATBF | 035355          | 23/09/2021<br>16 31 52 | \$1.00  | 0     | 900478          | Aceptado   | ŧ        |
| Prediai  | 8003642901000H422XAU  | 035351          | 23/09/2021<br>16:31:51 | \$1.00  | 0     | 900478          | Aceptado   | <u>+</u> |
| Predial  | 8103113410028H43ATBF  | 035348          | 23/09/2021<br>16:31:50 | \$1.00  | 0     | 900478          | Aceptado   | <u>+</u> |
| Prediai  | 8003642901000H422XAU  | 035344          | 23/09/2021<br>16:31:49 | \$1.00  | 0     | 900478          | Aceptado   | <u>+</u> |
| Predial  | 8103113410028H43ATBF  | 035341          | 23/09/2021<br>16:31:48 | \$1.00  | 0     | 900478          | Aceptado   | <u>+</u> |
| Predial  | 8003642901000H422XAU  | 035338          | 23/09/2021             | \$1.00  | 0     | 900478          | Aceptado   | ŧ        |

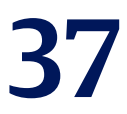

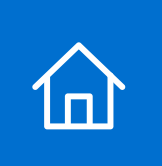

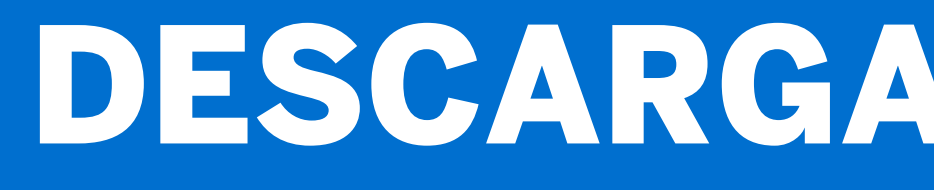

### **Descarga por fecha**

|           |                 | _        |                  |                      |                    |             |              |
|-----------|-----------------|----------|------------------|----------------------|--------------------|-------------|--------------|
|           |                 | Rail     | Rango de Fecha   | Linea de Captura/No. | Lote/No. Operación |             |              |
|           |                 |          | 15/12/2023 -     | 15/12/2023           | 1                  |             |              |
|           |                 |          | Exportar         | Buscar               |                    |             |              |
| # Tarjeta | Establecimiento | Servicio | Línea de Captura | No. Operación        | Fecha de Pago      | Importe MSI | Lote Estatus |
| # Tarjeta | Establecimiento | Servicio | Linea de Captura | No. Operación        | Fecha de Pago      | Importe MSI | Lote E       |

Haz clic en "Histórico de Pagos", selecciona "Rango de fecha", ingresa la fecha y haz clic en **"Buscar"**.

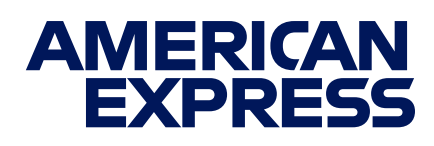

### **DESCARGA DE ARCHIVOS**

### Encuentra el reporte en tu dispositivo

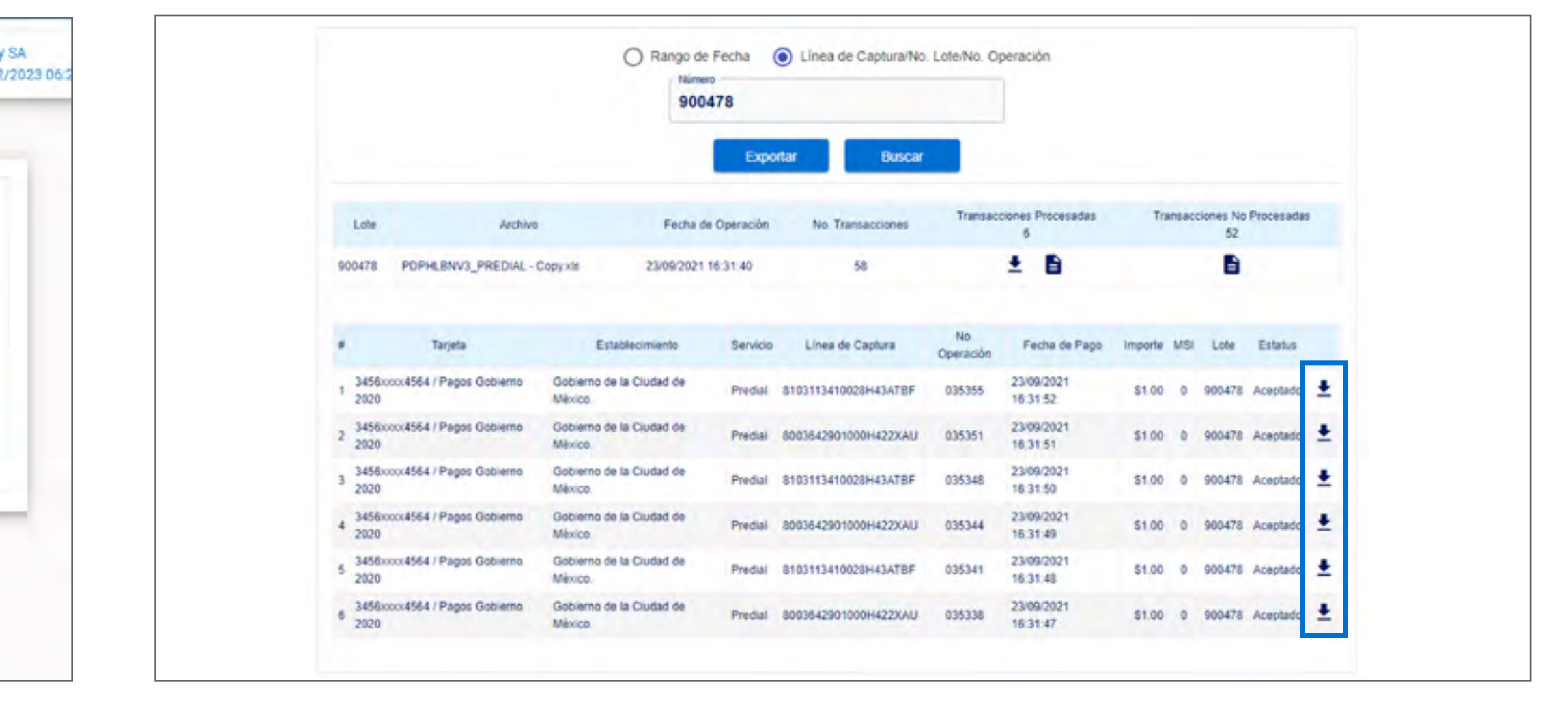

Da clic en el ícono de descarga y elige una carpeta para guardar el archivo. Podrás encontrar el reporte en la carpeta elegida.

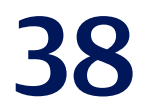

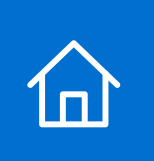

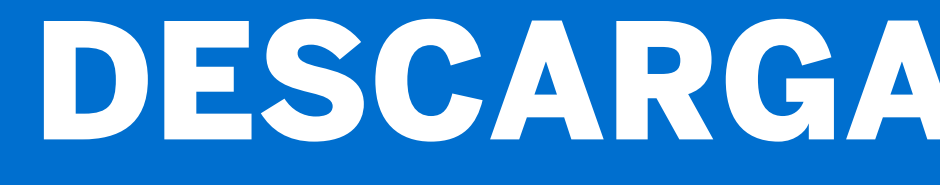

### **Descarga todos los reportes:**

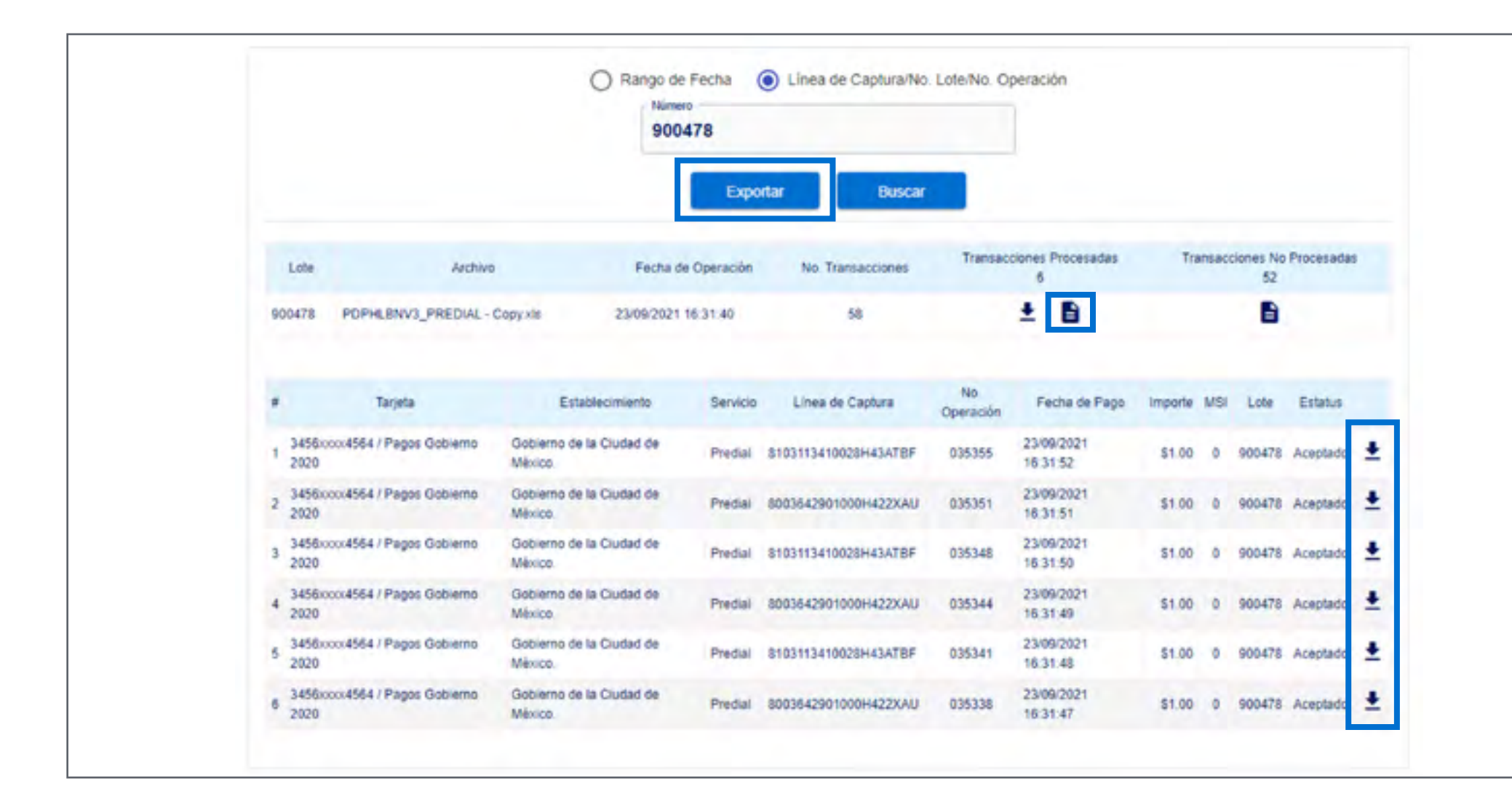

Para descargar todos los reportes, haz clic en "Exportar".

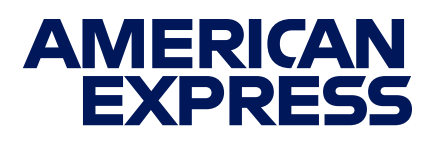

### **DESCARGA DE ARCHIVOS**

#### Encuentra todos los reportes en tu dispositivo

| 1        |              |                                |                 |                             |   |         |   |           |                                     |           |           |
|----------|--------------|--------------------------------|-----------------|-----------------------------|---|---------|---|-----------|-------------------------------------|-----------|-----------|
| 2        | AMERICAN     | Payments Portal                |                 |                             |   |         |   |           |                                     |           |           |
| 3        | DORESS       | Historico de Pagos             |                 |                             |   |         |   |           |                                     |           |           |
| 4        |              |                                |                 |                             |   |         |   |           |                                     |           |           |
|          |              |                                |                 |                             |   |         |   | Número de |                                     |           |           |
| 5 -      | Tarjeta -    | Establecimiento                | r Servicio      | Linea de Captura            | * | Placa   |   | operación | <ul> <li>Fecha de pago -</li> </ul> | Importe 🗸 | Lote      |
| 6 1      | 3403x00/0900 | Gobierno del Estado de México. | Pago a Gobierno | 10200000027467328955796218  |   |         |   | 068783    | 06/12/2023 20:21:51                 | 899       | 200003491 |
| 7 2      | 3400xxx0051  | Gobierno del Estado de México. | Pago a Gobierno | 102002000027478382855796287 |   |         | 1 | 068685    | 06/12/2023 20.18.41                 | 15363     |           |
| 33 28    | 3400xxxx0051 | Gobierno del Estado de México. | Pago a Gobierno | 102002000027460855155796204 |   | MSB4816 | ' | 144078    | 03/12/2023 17:07:42                 | 15363     |           |
| 34 29    | 3400xxxx0051 | Gobierno del Estado de México. | Pago a Gobierno | 102002000027460854955796291 |   | MSB4816 | 1 | 144077    | 03/12/2023 17:07:23                 | 15363     |           |
| 35 30    | 3400xxxx0051 | Gobierno del Estado de México. | Pago a Gobierno | 102002000027460852455796289 |   | MSB4816 | ' | 144075    | 03/12/2023 17:05:35                 | 15363     |           |
| 42 37    | 3403xxxx0900 | Gobierno del Estado de México. | Pago a Gobierno | 102002000027452955155796236 |   | MSB4816 | 1 | 063090    | 01/12/2023 12:09:00                 | 15363     |           |
| 43 38    | 3400xxxx0051 | Gobierno del Estado de México  | Pago a Gobierno | 10200000027453215355792229  |   |         |   | 063087    | 01/12/2023 12:06:51                 | 23717     | 200003484 |
| 1393 ##  | 3400xxxx0051 | Gobierno del Estado de México. | Pago a Goblerno | 102002000027444689555471294 |   | MSB4816 | ' | 045972    | 29/11/2023 14:04:58                 | 15245     | 200003468 |
| 1394 ##  | 34560004564  | Gobierno del Estado de México. | Pago a Gobierno | 102002000027439523555471291 |   | MSB4816 |   | 123456    | 28/11/2023 14:03:38                 | 15245     | 200003465 |
| 2741 ##  | 3400xxxx0051 | Gobierno del Estado de México. | Pago a Gobierno | 102002000027429832455471239 |   | MSB4816 | ' | 123456    | 23/11/2023 21:31:04                 | 15245     | 200003459 |
| 2742 ##  | 3403xxxx0900 | Gobierno del Estado de México. | Pago a Gobierno | 200003454                   |   |         |   | 441475    | 23/11/2023 15:12:41                 | 15245     |           |
| 2743 ##  | 3400x000051  | Gobierno del Estado de México. | Pago a Gobierno | 200003453                   |   |         | ' | 441472    | 23/11/2023 15:10:13                 | 15245     |           |
| 4091 ##  | 3400xxx0051  | Gobierno del Estado de México. | Pago a Gobierno | 102002000027376916255471281 |   | MSB4816 | 1 | 041049    | 02/11/2023 12:08:11                 | 15245     |           |
| 4095 ##  | 3400xxxx0051 | Gobierno del Estado de México  | Pago a Gobierno | 102002000027357057155177257 |   |         | 1 | 016113    | 24/10/2023 18:59:49                 | 15131     |           |
| 1097 111 | 3403xxxx0900 | Gobierno del Estado de México. | Pago a Gobierno | 102002000027334838355174251 |   | PBP3191 | 1 | 214673    | 16/10/2023 17:48:40                 | 14074     |           |
| 4098 ##  | 3400xxxx0051 | Gobierno del Estado de México  | Pago a Gobierno | 10200000027334391855170292  |   |         | ' | 214669    | 16/10/2023 17:44:24                 | 5403      |           |
| 4099     |              |                                |                 |                             |   |         |   |           |                                     |           |           |
| 4100     |              |                                |                 |                             |   |         |   |           |                                     |           |           |
| 4101     |              |                                |                 |                             |   |         |   |           |                                     |           |           |
| 4102     |              |                                |                 |                             |   |         |   |           |                                     |           |           |
|          |              |                                |                 |                             |   |         |   |           |                                     |           |           |

#### Entra a la carpeta que elegiste en el paso anterior para **consultar los** reportes en tu dispositivo.

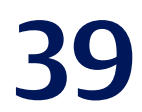

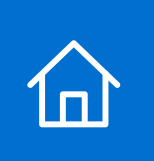

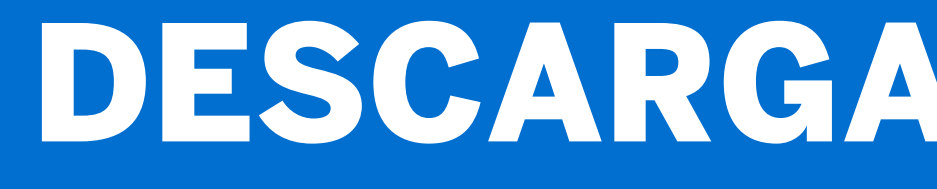

### **Descargar por lote:**

|         |                 | O Ra     | ngo de Fecha 💿   | Linea de Captura/No | . Lote/No. Operación |            |            |
|---------|-----------------|----------|------------------|---------------------|----------------------|------------|------------|
|         |                 |          | 200003491        |                     |                      |            |            |
|         |                 |          | Exportar         | Buscar              |                      |            |            |
| Tarjeta | Establecimiento | Servicio | Línea de Captura | No. Operación       | Fecha de Pago        | Importe MS | I Lote Est |
|         |                 |          |                  |                     |                      |            |            |

Haz clic en "Histórico de Pagos", selecciona "Línea de Captura/No. de lote/No. de operación", teclea el número de lote que necesites y da clic en "Buscar".

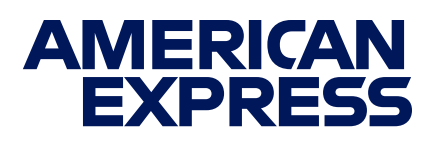

### **DESCARGA DE ARCHIVOS**

### **Descarga de recibos por lote**

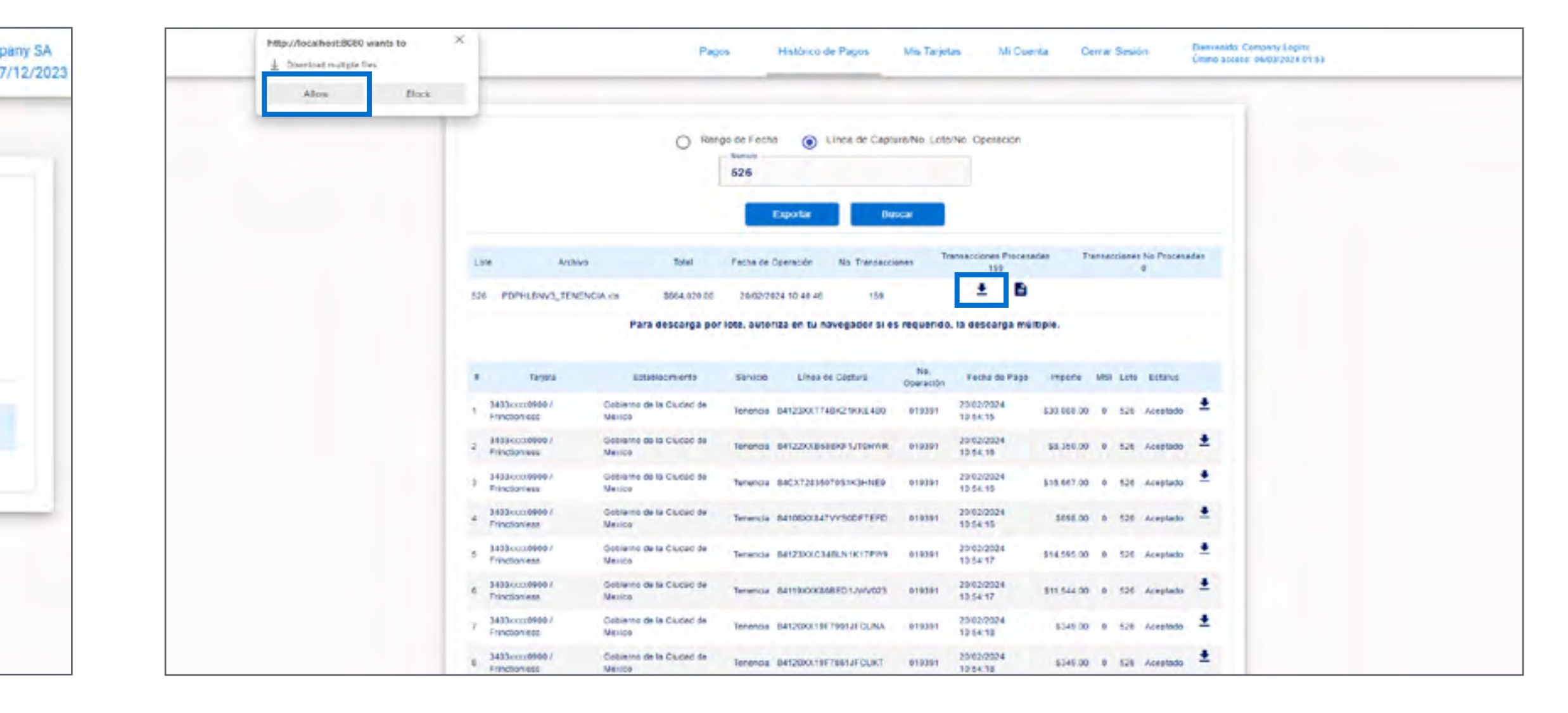

Presiona la flecha y después "**Allow**" (o "**Permitir**") para iniciar la descarga.\* Se generarán varios archivos de 100 recibos cada uno, dependiendo del número de recibos que contenga el lote.

\*Este paso solo será necesario la primera vez que desargues reportes por lote. La descarga se hará de forma automática en ocasiones siguientes.

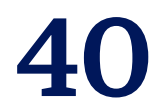

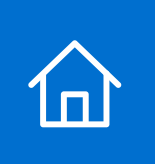

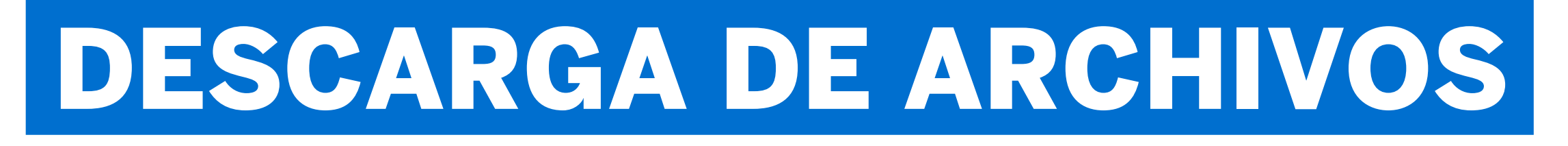

### Encuentra el reporte en tu dispositivo

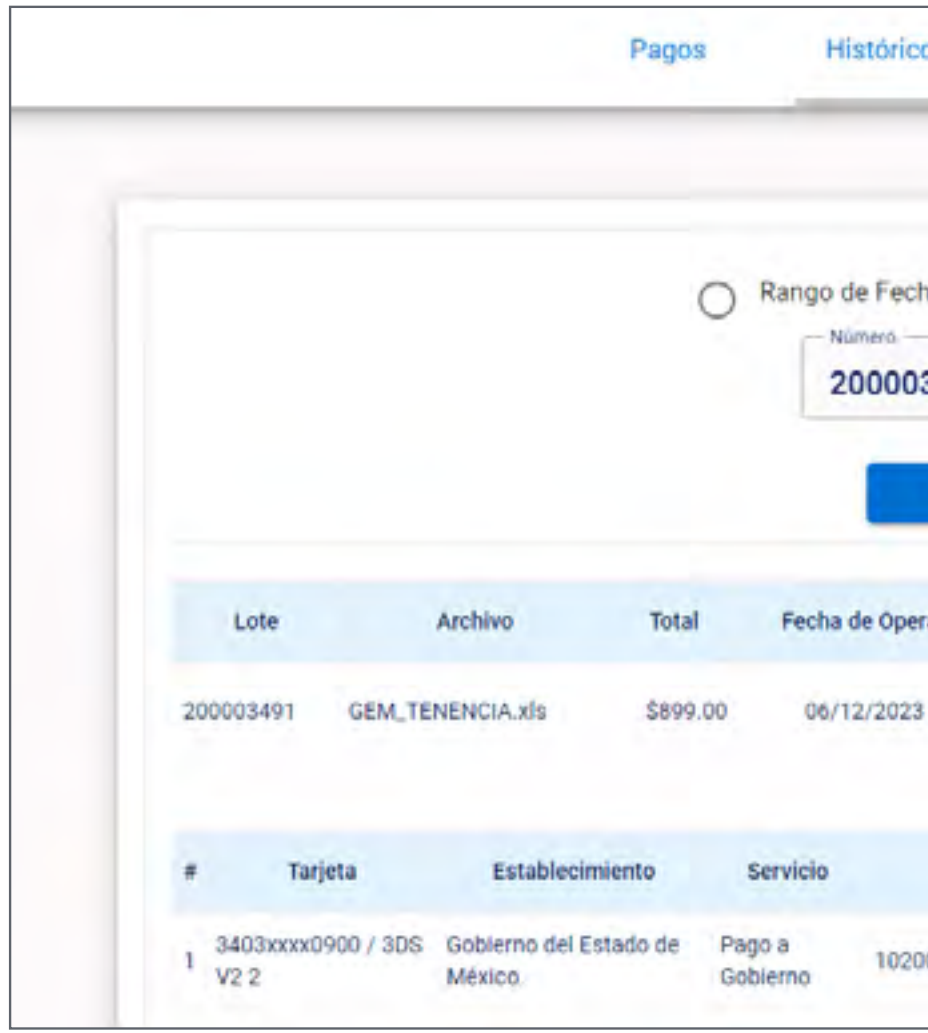

#### Da clic en el ícono de **descarga** y **elige una carpeta para guardar el archivo**.

Podrás encontrar el reporte en la carpeta elegida.

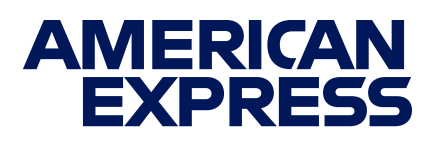

| o de Pagos               | Mis Tar         | jetas            | Mi Cuenta              | Cerrar Se  | sión          | Bienvenido: Company SA<br>Último acceso: 07/12/202 |
|--------------------------|-----------------|------------------|------------------------|------------|---------------|----------------------------------------------------|
| <sup>na</sup> ()<br>3491 | Linea de Capt   | ura/No. Lot      | e/No. Operaciór        | 1          |               |                                                    |
| Exportar                 | B               | uscar<br>Tra     | nsacciones Proce       | sadas      | Transacciones | No Procesadas                                      |
| 20:21:04                 | No. Transaccion | es               | 1<br>± 0               |            |               | 9                                                  |
| Línea de (               | Captura         | No.<br>Operación | Fecha de Pago          | importe Mi | SI Lote       | Estatus                                            |
| 00000027467              | 7328955796218   | 068783           | 06/12/2023<br>20:21:51 | \$899.00 0 | 200003491     | Aceptado 🛓                                         |

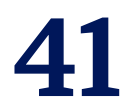

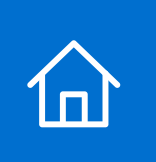

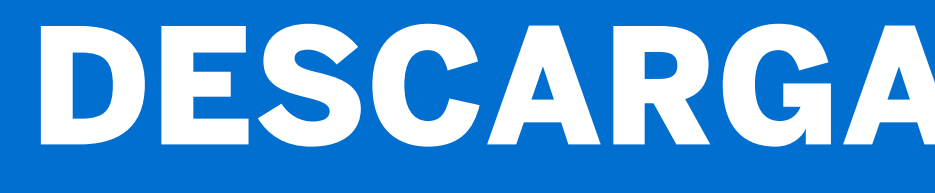

### Descarga transacciones procesadas en un documento

|       |              |                       |         | 20       | 00003491      |                  |        |                              |          |     |             |             |     |
|-------|--------------|-----------------------|---------|----------|---------------|------------------|--------|------------------------------|----------|-----|-------------|-------------|-----|
| Lote  | I GEM TE     | Archivo<br>NENCIA xis | Total   | Fecha d  | e Operación   | No. Transaccione | es Tra | nsacciones Procesa<br>1<br>± | idas     | Tr  | ansacciones | No Procesad | las |
| 1     | Tarjeta      | Establecimien         | 10      | Servicio | Línea de      | Captura          | No.    | Fecha de Pago                | Importe  | MSI | Lote        | Estatus     |     |
| 3403x | xx0900 / 3DS | Gobierno del Estad    | o de Pa | go a     | 1020000000274 | 67328955796218   | 068783 | 06/12/2023                   | \$899.00 | 0   | 200003491   | Aceptado    | ±   |

Si deseas descargar un documento con tus transacciones procesadas, haz clic en el ícono de descarga y elige una carpeta de guardado.

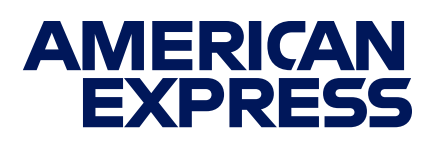

### **DESCARGA DE ARCHIVOS**

### Encuentra las transacciones procesadas en tu dispositivo

| Ľ                                                                                                    | Cut                                                                                                    | Calibri                                                        | ~ 11 ~                                                             | A^ Aĭ                            | ΞΞ                           | * *                 | eb Wrap Tex              | t             | Text          |     |
|----------------------------------------------------------------------------------------------------|----------------------------------------------------------------------------------------------------|----------------------------------------------------------------|--------------------------------------------------------------------|----------------------------------|------------------------------|---------------------|--------------------------|---------------|---------------|-----|
| Pa                                                                                                    | × ≪ Format Painter                                                                                      | B <i>I</i> <u>∪</u>                                            | • 🖽 • 🔷 •                                                          | <u>A</u> ~                       | $\equiv \equiv \equiv$       | ŧ≡ →=               | 🔁 Merge &                | Center 🗸      | \$ ~ %        | 9   |
|                                                                                                    | د Clipboard                                                                                             |                                                                | Font                                                               | ا <u>د</u> ا                     |                              | Alignr              | nent                     | Iي.           | Numb          | ber |
| C9                                                                                                    | ×                                                                                                    | $\checkmark f_x$                                               |                                                                    |                                  |                              |                     |                          |               |               |     |
|                                                                                                    | А                                                                                                    |                                                                | В                                                                  |                                  | С                            |                     | D                        | E             | F             |     |
| 1                                                                                                    | <b>American Express</b>                                                                                 |                                                                |                                                                    |                                  |                              | PAGO                | POR LOTE                 | - TENENO      |               | IEX |
| Instrucciones:                                                                                                    |                                                                                                    |                                                                |                                                                    |                                  |                              |                     |                          |               |               |     |
|                                                                                                    | No modificar el nombr                                                                                   | e del archivo                                                  | <mark>o o su formato.</mark> Ve                                    | erifica qu                       | e la informació              | ón ingresa          | ada sea la con           | recta, los da | tos del recib | 0   |
| no podrán ser modificados después de procesado el pago.                                                                 |                                                                                                    |                                                                |                                                                    |                                  |                              |                     |                          |               |               |     |
| Ingresa Línea de Captura, 27 caracteres numéricos. No se permiten espacios, comas o cualquier otro carácter (si el mont |                                                                                                    |                                                                |                                                                    |                                  |                              |                     |                          |               |               |     |
|                                                                                                    | Ingresa Línea de Captu                                                                                  | ra. 27 carac                                                   | teres numéricos. N                                                 | No se per                        | miten espacio                | s, comas            | o cualquier of           | tro carácter  | (si el monto  | de  |
|                                                                                                    | Ingresa Línea de Captu<br>la linea de captura es m                                                      | ra. 27 carac<br>ayor a 50 mi                                   | teres numéricos. N<br>I pesos , ingresa la                         | No se per<br>placa).             | miten espacio                | s, comas            | o cualquier of           | tro carácter  | (si el monto  | de  |
| 2                                                                                                    | Ingresa Línea de Captu<br>la linea de captura es m                                                      | ra. 27 carac<br>ayor a 50 mi                                   | teres numéricos. N<br>I pesos , ingresa la                         | No se per<br>placa).             | miten espacio                | os, comas           | o cualquier of           | tro carácter  | (si el monto  | de  |
| 2                                                                                                    | Ingresa Línea de Captu<br>la linea de captura es m<br>DATO                                              | ra. 27 carac<br>ayor a 50 mi<br>S PAGO TE                      | teres numéricos. N<br>I pesos , ingresa la<br>NENCIA CON EL        | No se per<br>placa).<br>GOBIER   | miten espacio                | s, comas            | o cualquier of<br>MÉXICO | tro carácter  | (si el monto  | de  |
| 2<br>3<br>4                                                                                                    | Ingresa Línea de Captu<br>la linea de captura es m<br>DATO<br>Línea de Captura o                        | ra. 27 carac<br>ayor a 50 mi<br>S PAGO TE<br>Placa             | teres numéricos. N<br>I pesos , ingresa la<br>NENCIA CON EL        | No se per<br>placa).<br>. GOBIEF | miten espacio<br>RNO DEL EST | os, comas<br>ADO DE | o cualquier of<br>MÉXICO | tro carácter  | (si el monto  | de  |
| 2<br>3<br>4<br>5                                                                                                    | Ingresa Línea de Captur<br>la linea de captura es m<br>DATO<br>Línea de Captura o<br>102000000274673289 | ra. 27 carac<br>ayor a 50 mi<br>S PAGO TE<br>Placa<br>55796218 | teres numéricos. N<br>I pesos , ingresa la<br>NENCIA CON EL<br>899 | No se per<br>placa).<br>. GOBIEF | miten espacio<br>RNO DEL EST | ADO DE              | o cualquier of           | tro carácter  | (si el monto  | de  |

#### Entra a la carpeta elegida en el paso anterior para consultar el documento.

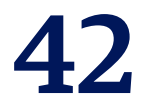

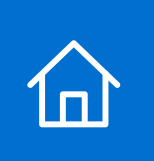

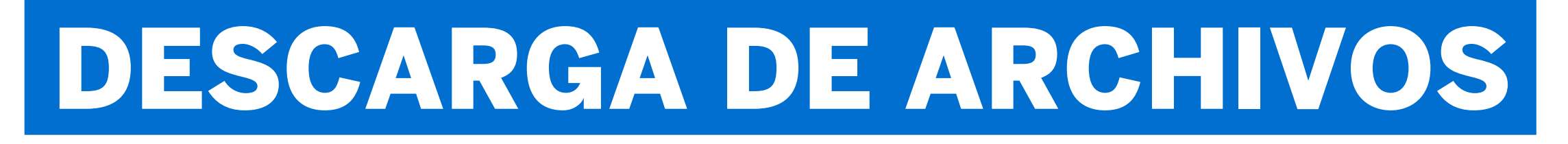

#### Descarga transacciones procesadas en archivos

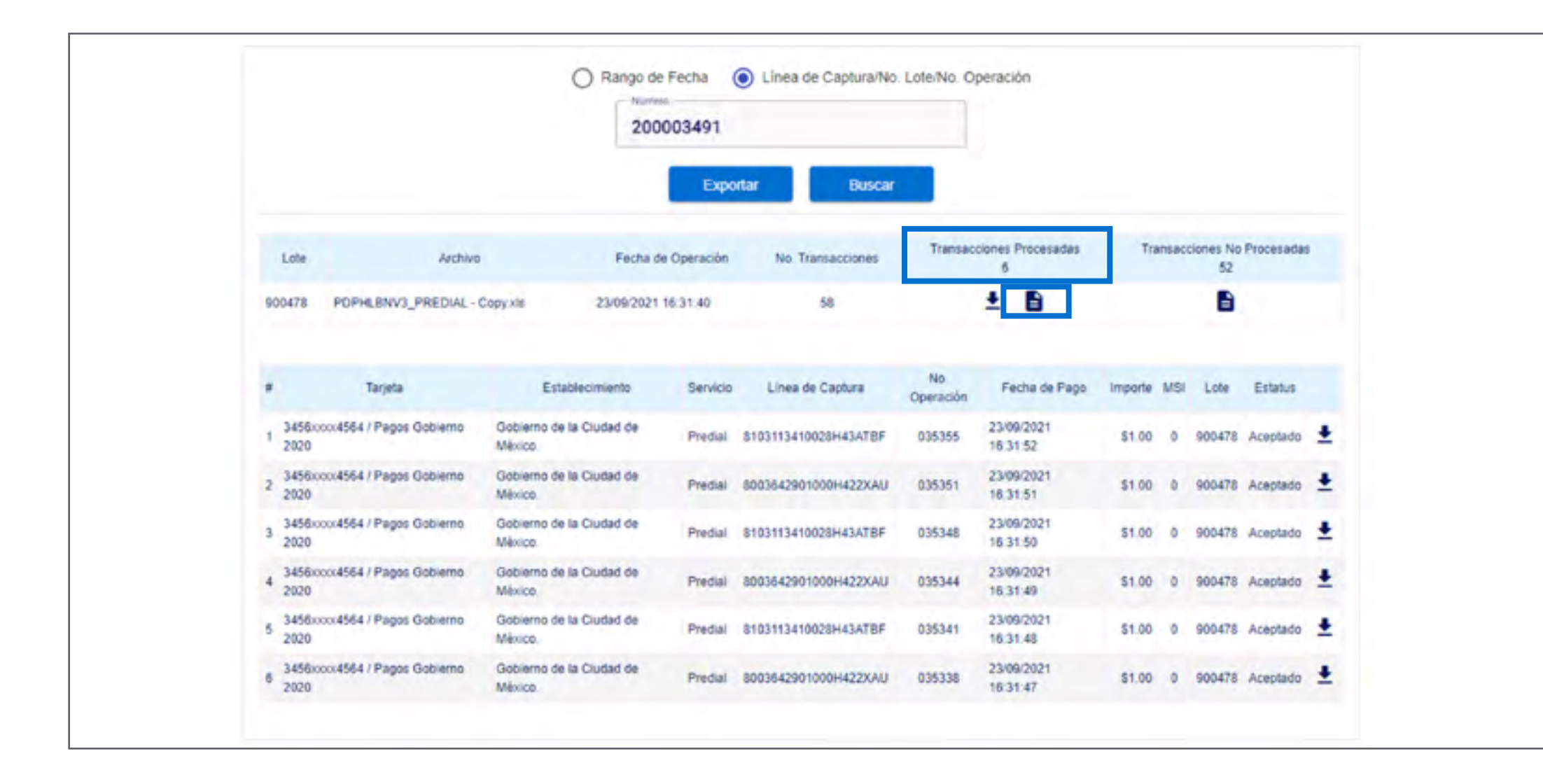

Para descargar carpetas comprimidas con tus **transacciones procesadas**, haz clic en el **ícono de archivo y elige una carpeta de guardado.** 

### Encuentra los archivos de transacciones procesadas en tu dispositivo

|                |                   | 1                     |                              | 1              |             |
|----------------|-------------------|-----------------------|------------------------------|----------------|-------------|
| Add Extract To | - ZIP archive, un | Delete<br>packed size | Find Wizard<br>504,984 bytes | Info   VirusS  | can Comment |
| lame           | Size              | Packed                | Туре                         | Modified       | CRC32       |
|                |                   |                       | File folder                  |                |             |
| 8003642901000H | 84,103            | 71,332                | Microsoft Edge PD            | 9/29/2021 5:57 | F28EB13A    |
| 8003642901000H | 84,103            | 71,331                | Microsoft Edge PD            | 9/29/2021 5:57 | B773DE7A    |
| 8003642901000H | 84,101            | 71,326                | Microsoft Edge PD            | 9/29/2021 5:57 | 5755DEC5    |
| 8103113410028H | 84,226            | 71,464                | Microsoft Edge PD            | 9/29/2021 5:57 | 6DA6278A    |
| 8103113410028H | 84,226            | 71,462                | Microsoft Edge PD            | 9/29/2021 5:57 | 36D0A415    |
| 8103113410028H | 84,225            | 71,456                | Microsoft Edge PD            | 9/29/2021 5:57 | A73814FF    |

#### Entra a la **carpeta elegida en el paso anterior** para acceder a la carpeta comprimida.

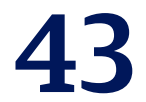

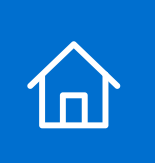

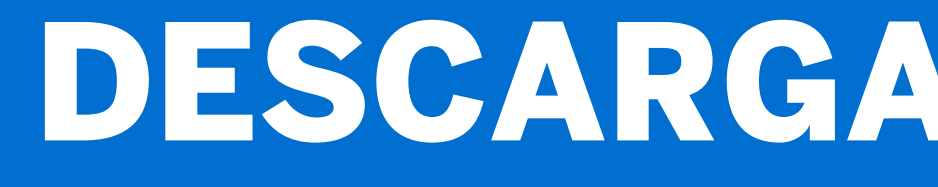

### Descarga transacciones no procesadas en un documento

|    |                         |                        |                   | 20       | mero<br>00003491<br>Exportar    | В               | Iscar            |                   |          |     |             |                  |     |
|----|-------------------------|------------------------|-------------------|----------|---------------------------------|-----------------|------------------|-------------------|----------|-----|-------------|------------------|-----|
| 20 | Lote<br>00003491 GEM_TI | Archivo<br>ENENCIA.xls | Total<br>\$899.00 | Fecha (  | de Operación<br>2/2023 20:21:04 | No. Transaccion | es Tra           | nsacciones Proces | adas     | Tr  | ansacciones | No Procesar<br>9 | das |
|    | Tarjeta                 | Establecimie           | ento              | Servicio | Línea de                        | e Captura       | No.<br>Operación | Fecha de Pago     | Importe  | MSI | Lote        | Estatus          |     |
| 1  | 3403xxxx0900 / 3DS      | Gobierno del Esta      | ado de            | Pago a   | 1020000000274                   | 67328955796218  | 068783           | 06/12/2023        | \$899.00 | 0   | 200003491   | Aceptado         | 1   |

Para descargar un documento con tus transacciones no procesadas, haz clic en el ícono de archivo y elige una carpeta de guardado.

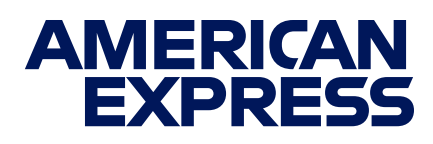

### **DESCARGA DE ARCHIVOS**

### Encuentra las transacciones no procesadas en tu dispositivo

| Paste Decopy ~<br>* Stermat Painter B I U ~ E ~ A ~ E E E E E E                                                                                            | Merge & Center v \$ v % 9 % 48 48 Formatting v Table v Styles v v v |
|----------------------------------------------------------------------------------------------------|---------------------------------------------------------------------|
| Opboard (9 Font (9 Alignment                                                                                                    | Fy Number Is Styles Cells                                           |
| C13 ~ 1 × × f                                                                                                    |                                                                     |
| A B C                                                                                                    | DEFGHIJK                                                            |
| 1 American Express PAGO POI                                                                                                    | R LOTE - TENENCIA EDOMEX                                            |
| Instrucciones:                                                                                                    |                                                                     |
| No modificar el nombre del archivo o su formato. Verifica que la información ingresada se                                                                  | a la correcta, los datos del recibo                                 |
| no podrán ser modificados después de procesado el pago.                                                                                                    |                                                                     |
| terrere times de Campon - 27 companya empletere his complete accester a sur                                                                                | ten dan sena lanat anti fat at antinan dan                          |
| Ingresa Linea de Captura. 27 caracteres numericos. No se permiten espacios, comas o cua<br>la linea de captura er mauer a 50 mil neres linerara la placa). | aquier otro caracter (si el monto de                                |
| 2                                                                                                    |                                                                     |
| 3 DATOS PAGO TENENCIA CON EL GOBIERNO DEL ESTADO DE MÉD                                                                                                    |                                                                     |
| 4 Línea de Captura o Placa                                                                                                    | Motivo de Declinación                                               |
| 5 10200000027453215355792229 0                                                                                                    | La línea de captura ya fue pagada                                   |
| 6 10200000027453215355792229 0                                                                                                    | La línea de captura ya fue pagada                                   |
| 7 10200000027458284955795226 0                                                                                                    | La línea de captura ya fue pagada                                   |
| 8 10200000027453526655797244 0                                                                                                    | La línea de captura ya fue pagada                                   |
| 9 M5B4816 / 1020020000274784691! 15363                                                                                                    | La placa MSD4816 ya se encuentra pagada en el año en curso.         |
| 10 MSB4816 / 1020020000274783855: 15363                                                                                                    | La placa MSB4816 ya se encuentra pagada en el año en curso.         |
| 11 10900000027453526655797244 0                                                                                                    | Línea de captura inválida [83]                                      |
| 12 10900 000 002745 3526655 797244 0                                                                                                    | Referencia invalida.                                                |
| 13 10200000027468047155798297 0                                                                                                    | La línea de captura ya fue pagada                                   |
| 14                                                                                                    |                                                                     |
| 15                                                                                                    |                                                                     |
| 10                                                                                                    |                                                                     |

Entra a la carpeta elegida en el paso anterior para consultar el documento.

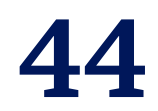

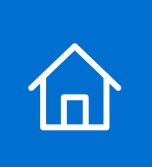

### CÓMO PAGAR A MESES SIN INTERESES<sup>3</sup>

### **Opción de pago**

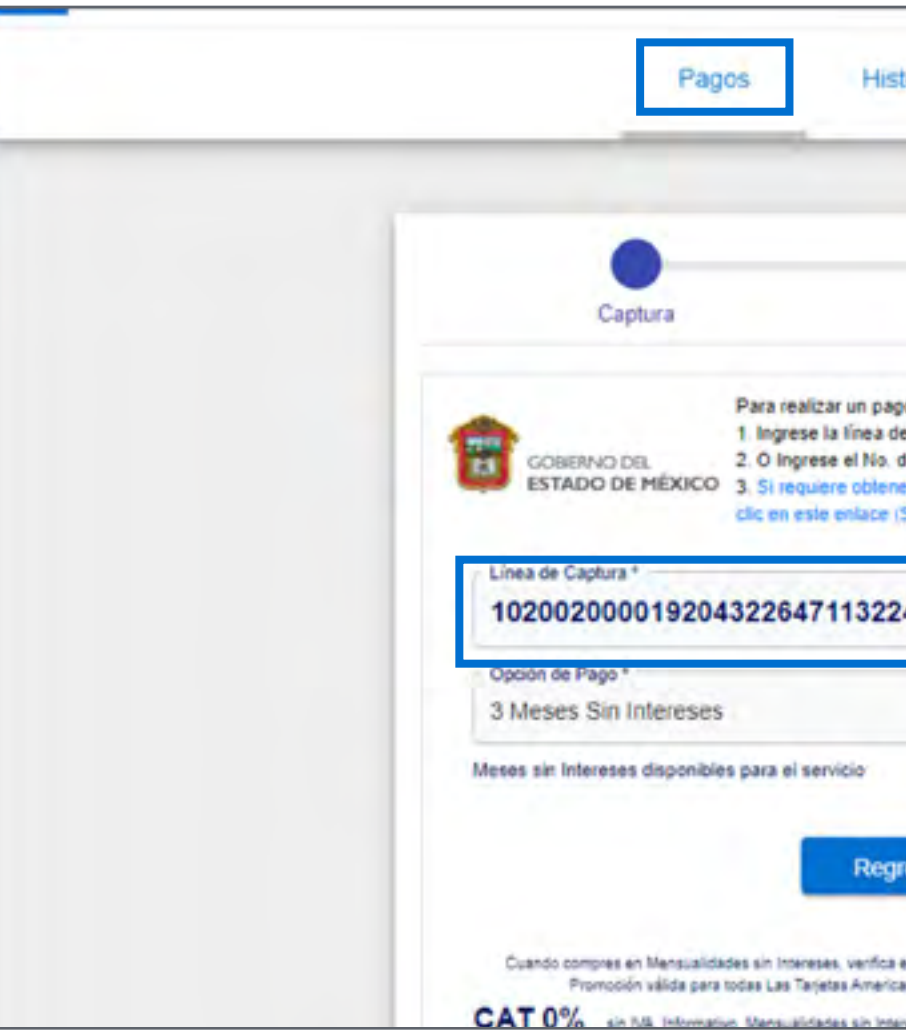

Da clic en "Opción de Pago" y selecciona pago a Meses sin Intereses.

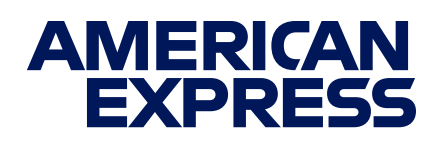

### Sigue los pasos que verás en tu pantalla y usa este manual para apoyarte en caso de dudas.

| rico de                              | Pagos Mis Tarjeta                                                                        | as Mi Cuenta                                                      | Cerrar Sesión | Bienvenido: Leonard Cohen<br>Último acceso: 19/08/2021 11:57 |
|--------------------------------------|------------------------------------------------------------------------------------------|-------------------------------------------------------------------|---------------|--------------------------------------------------------------|
|                                      |                                                                                          |                                                                   |               |                                                              |
|                                      |                                                                                          |                                                                   |               |                                                              |
| Confi                                | irmación                                                                                 | Verificación                                                      |               |                                                              |
| Naca de N<br>os datos o<br>límite de | Vehiculo.<br>de pago por medio del portal del<br>emporte)<br>No. de Placa *<br>MSB4816 Q | Gobierno del Estado de México. h<br>Monto III M.<br>18040         | aga           |                                                              |
| -                                    | La Tarjeta <sup>4</sup><br>3456xxxx4564 / Pago                                           | CDMX -                                                            |               |                                                              |
|                                      |                                                                                          |                                                                   |               |                                                              |
| ar                                   | Siguiente                                                                                |                                                                   |               |                                                              |
| u comproba<br>Dripresa emil          | erte de pago que hayan aplicado la pro-<br>tidas en México, incluyendo La Tarjeta (      | noción y el húmero de meses correcto<br>antander American Expresa |               |                                                              |

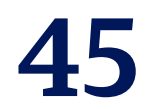

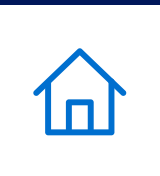

## TRANSACCIÓN NO EXITOSA

Por cargos no reconocidos, duplicados, mal aplicados o corrección de comprobantes de pago y aclaraciones.

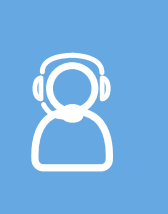

Si tienes dudas acerca del **Pago de Impuestos** con tu Tarjeta, por favor comunícate al número que aparece al reverso de la misma.

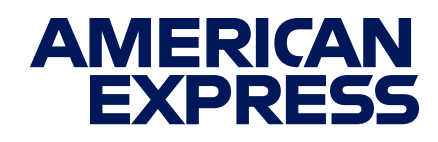

#### Comunícate a Atención al Contribuyente

de lunes a viernes, de 9:00 a 18:00 horas: 722 226 1750 y 722 226 1751 desde el Valle de Toluca; 800 715 4350 en el resto del país

Envía un correo electrónico a: asismex@edomex.gob.mx

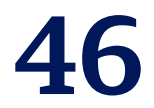

## TÉRMINOS Y CONDICIONES

合

0

101112551

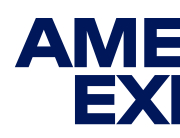

1. American Express ("Amex") ofrece, mediante Las Tarjetas emitidas por Amex, solo una opción de pago de Contribuciones, por lo que cada Estado y/o Municipio será responsable frente a los Tarjetahabientes respecto de los pagos de contribuciones que realicen. Cualquier aclaración o reclamación deberá dirigirse directamente a las Tesorerías u oficinas de recaudación fiscal de las Entidades Federativas y/o Municipios correspondientes.

2. Para poder intercambiar tus Puntos, Las Tarjetas American Express deberán estar inscritas al Programa de Membership Rewards<sup>®</sup>, activas y al corriente en sus pagos. No participan Tarjetas emitidas en el extranjero. Consulta los Términos y Condiciones del Programa en americanexpress.com. mx/terminosmembershiprewards. Vigencia al 31 de diciembre de 2025.

3. CAT 0%. Sin IVA. Informativo. Consulta Términos y Condiciones. El pago a Meses sin Intereses aplica únicamente durante el primer trimestre del año y para el pago de Tenencia y Refrendo. Sujeto a aprobación.

Consulta requisitos de contratación, comisiones, Términos y Condiciones de Las Tarjetas American Express en <u>https://www.americanexpress.com/mx/</u>.

2025 Derechos Reservados © American Express Company (México), S.A. de C.V.

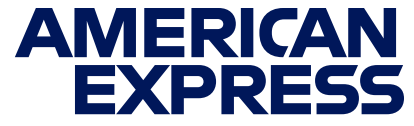

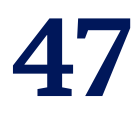

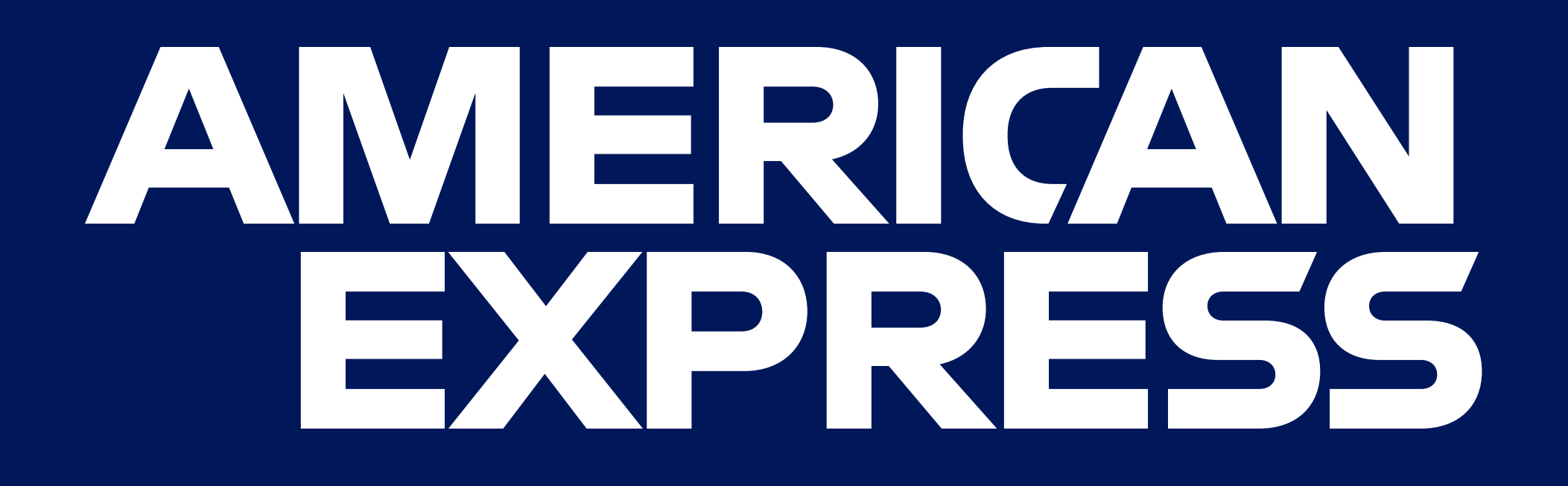